# Your Brand, Your Player

A fully branded video player for a native, seamless feel; a shopping experience aligned with your branding

→ One-to-Many

#### bam buser

CONFIDENTIAL MATERIAL

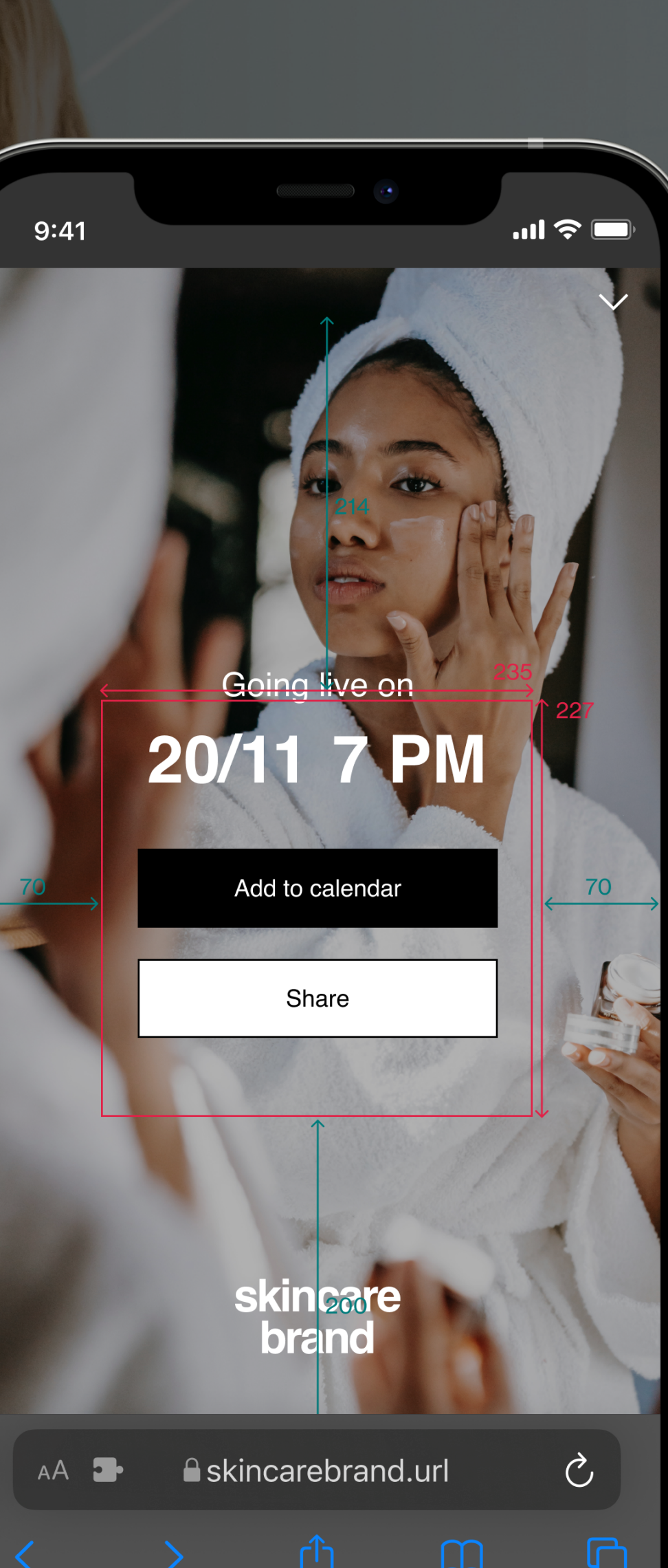

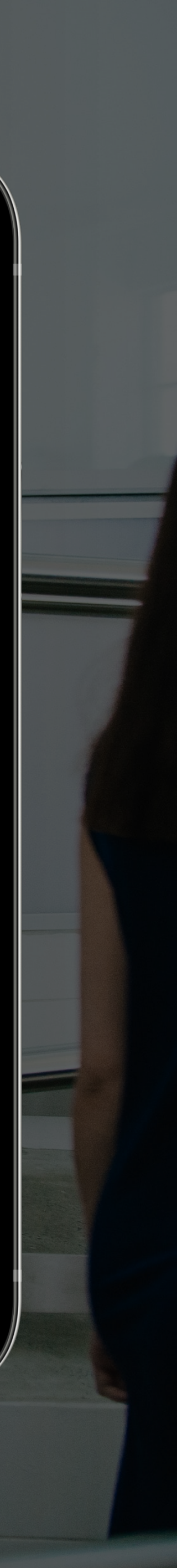

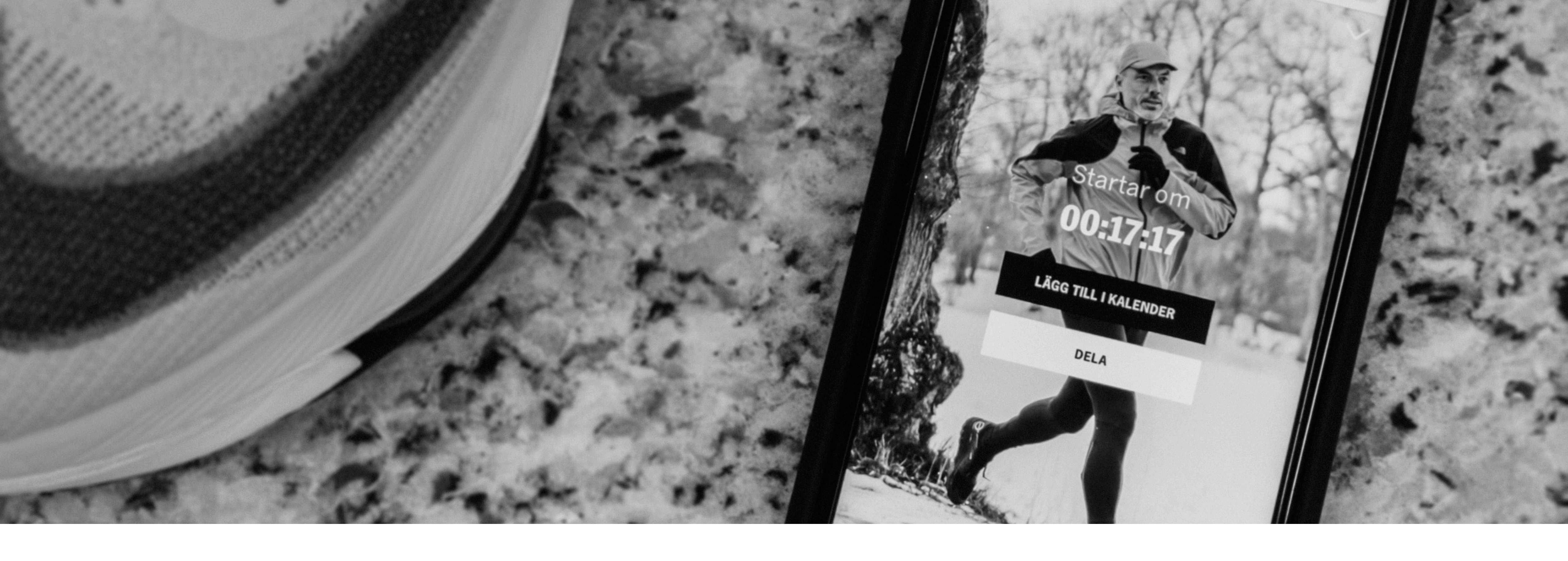

### Summary

The player is where your viewers interacts with you, your community, and your brand. Create the experience and feeling that is intertwined with your appearance.

This guidebook will navigate what elements you can customize, recommendations by our designers, and how you submit your choice.

### Brand your player

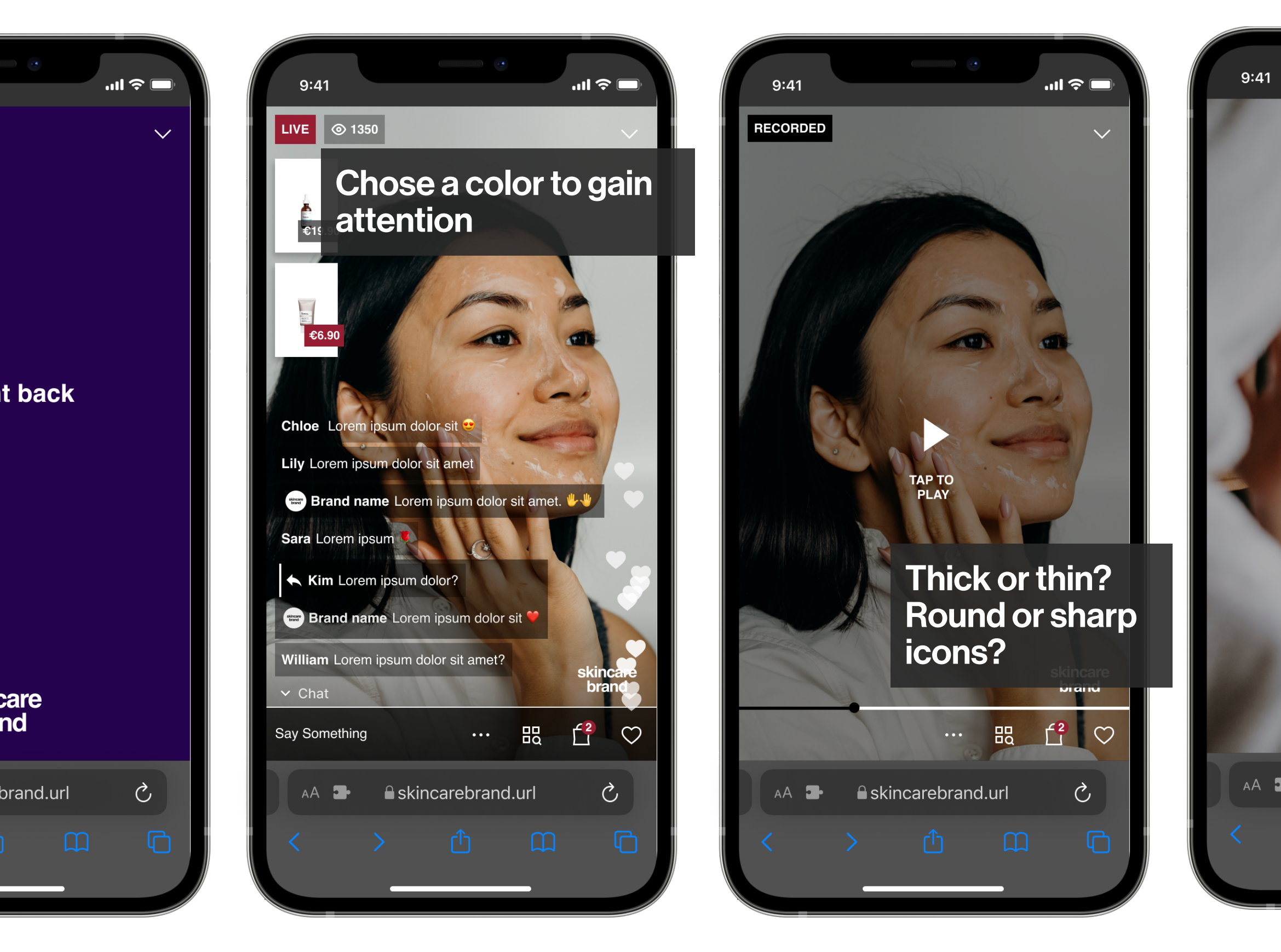

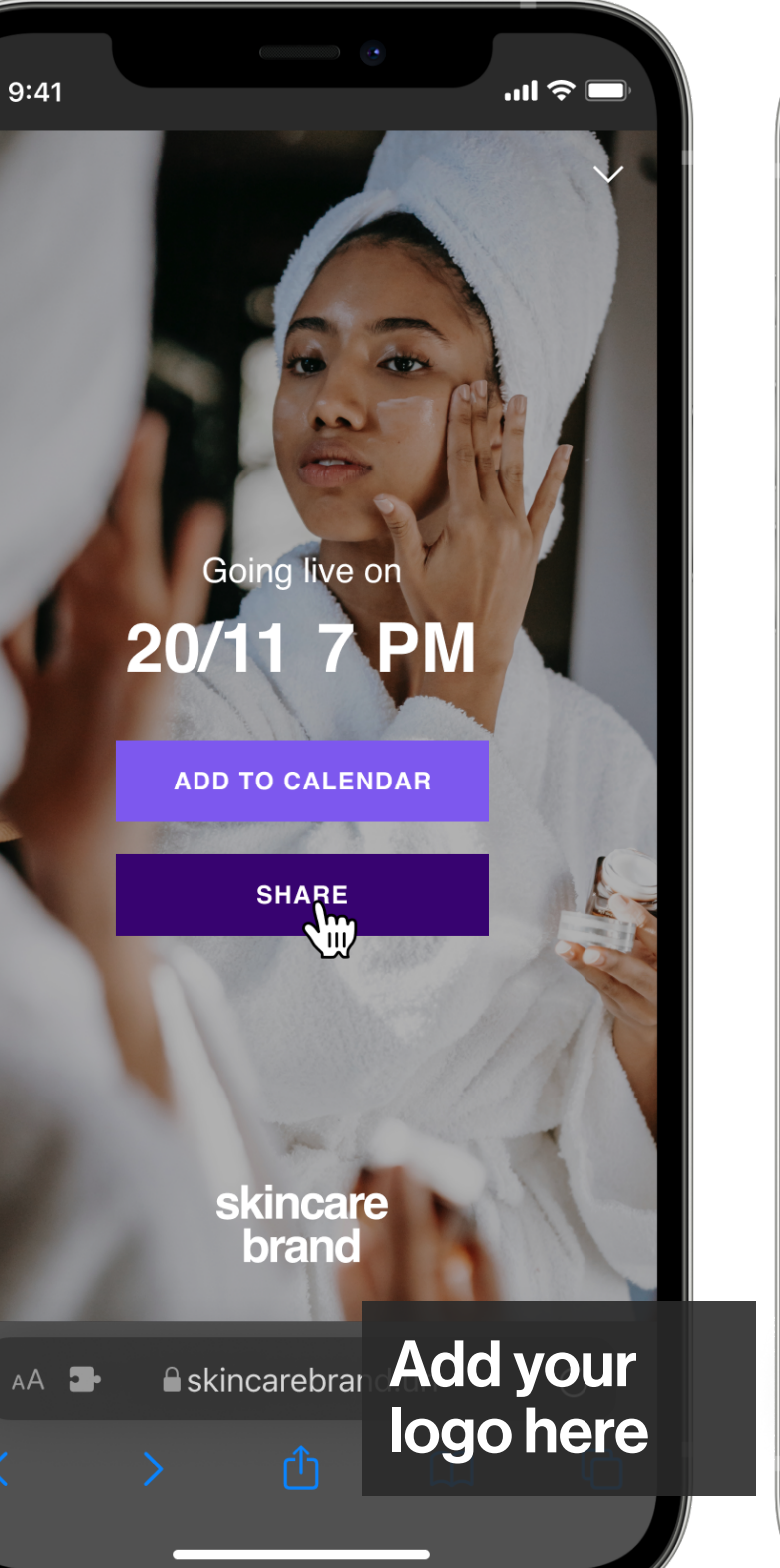

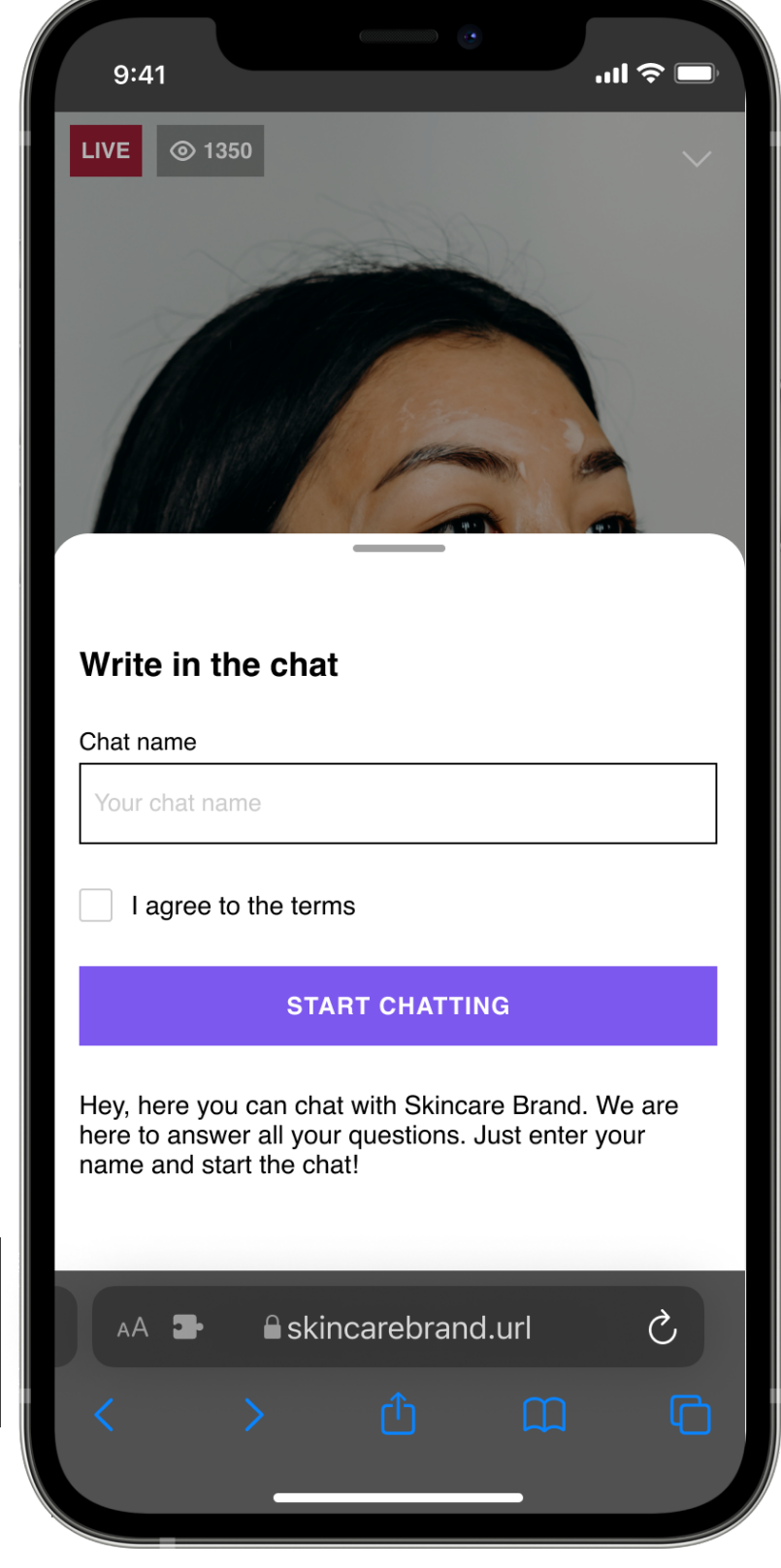

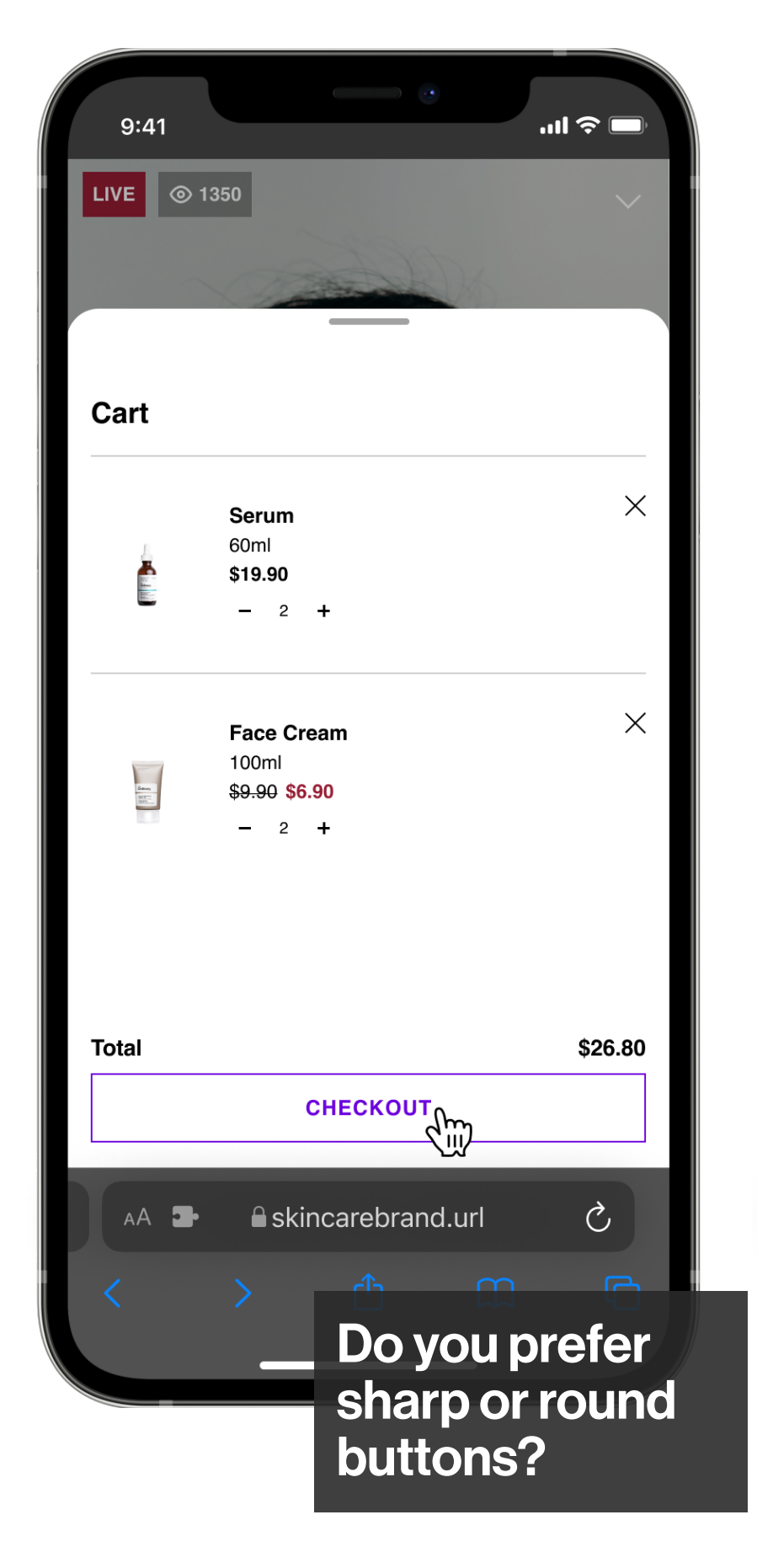

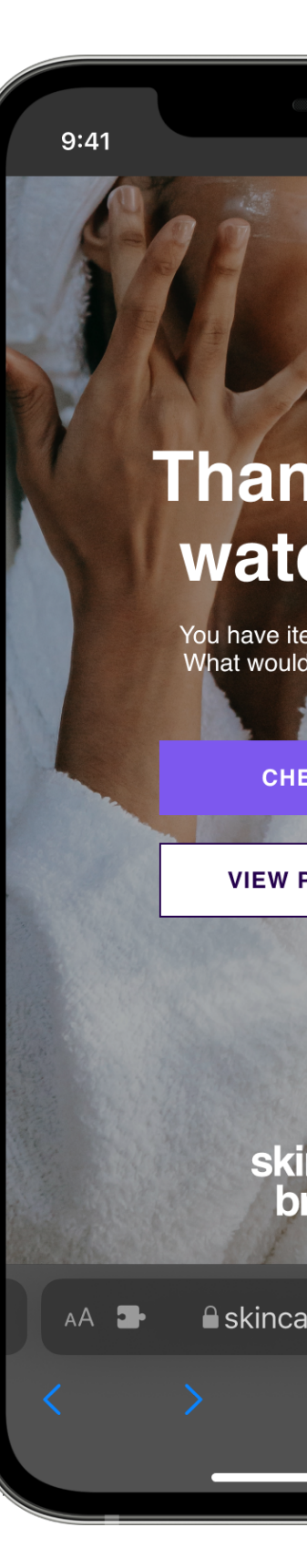

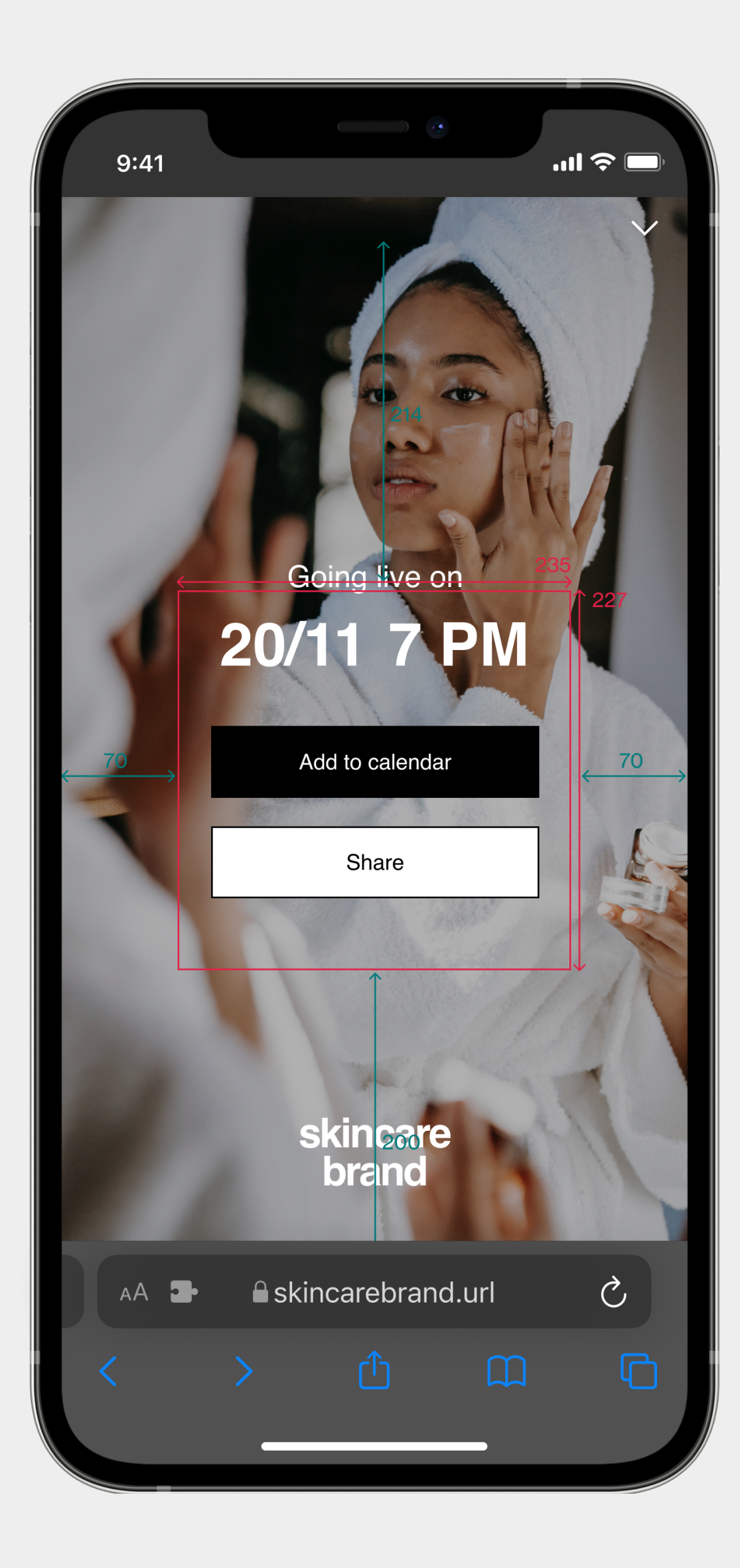

### Implement your choice

- $\rightarrow$  Once decided, fill in the form in our Knowledge Base
- → Implementation time 5-6 business days
- $\rightarrow$  Explore the design directly in your dashboard

Follow this guide and create your branded player!

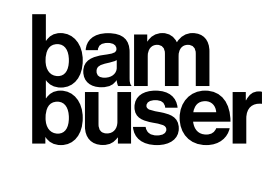

BRANDING YOUR PLAYER

# Design your player

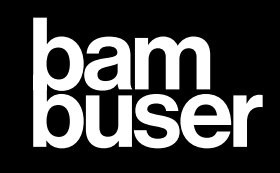

# Player design process

#### 1. Read this guide

- $\rightarrow$  What you can customize
- → Requirements

#### 2. Decide your design

- $\rightarrow$  Hex codes
- → SVG logo
- → Icons

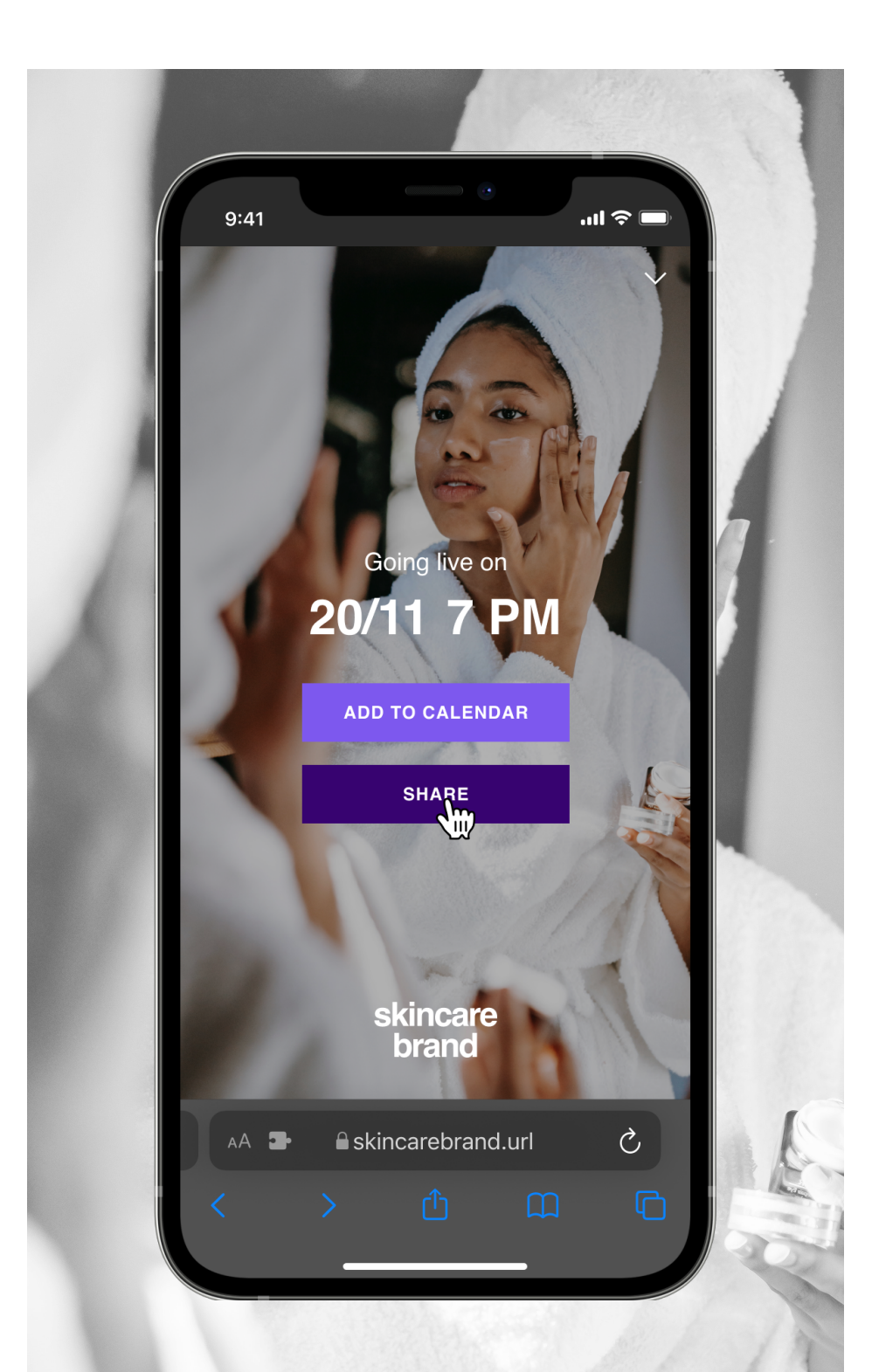

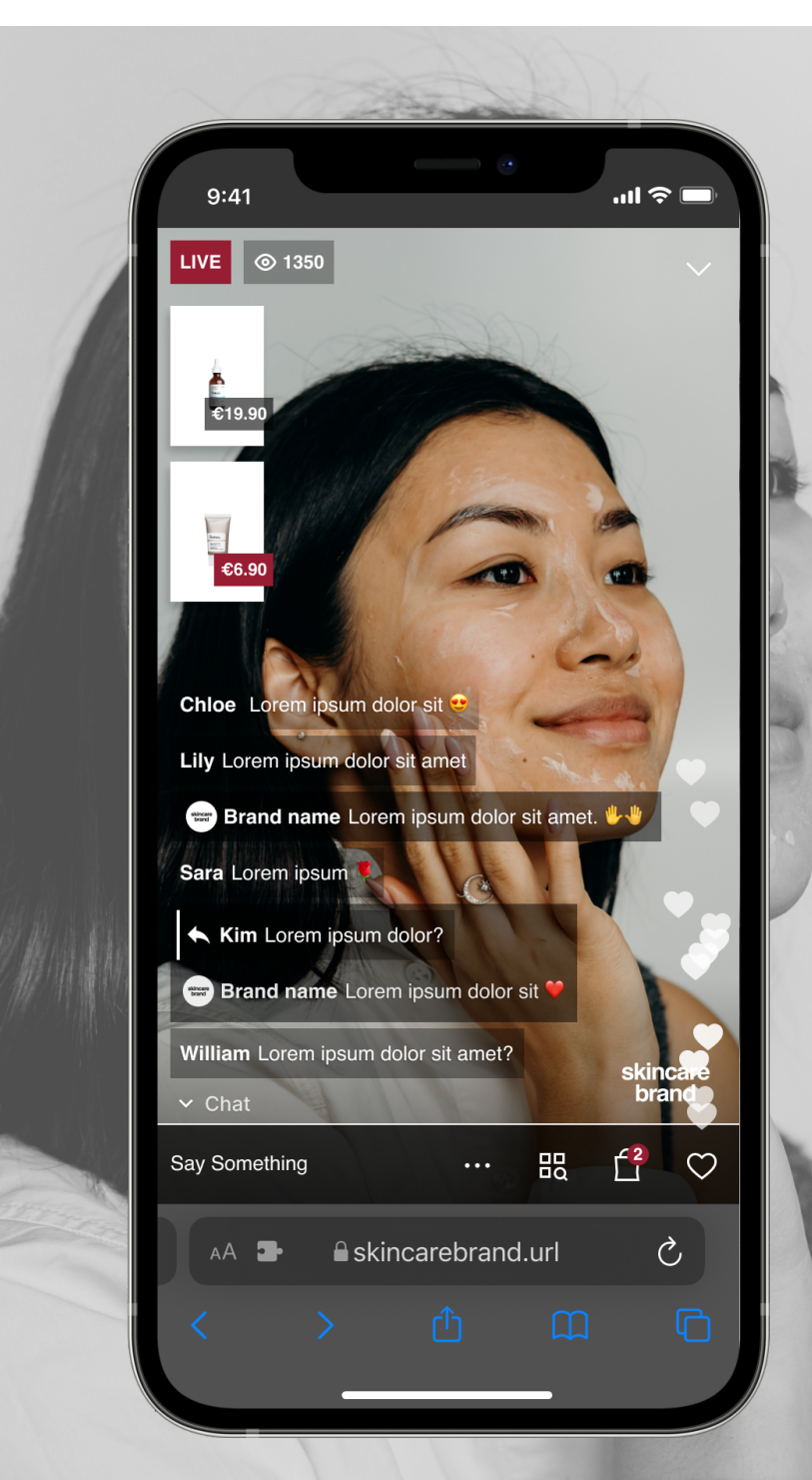

#### 3. Submit your request

- $\rightarrow$  Pre written form
- $\rightarrow$  Attach logo
- → Attach curtains

| 3.41        |                                          | .ıl 중 ■ |
|-------------|------------------------------------------|---------|
|             | 1350                                     | $\sim$  |
|             |                                          |         |
| Cart        |                                          |         |
|             | Serum                                    | ×       |
|             | 60ml<br><b>\$19.90</b>                   |         |
|             | - 2 +                                    |         |
|             | Face Cream                               | ×       |
| ing<br>With | 100ml<br><del>\$9.90</del> <b>\$6.90</b> |         |
|             | - 2 <b>T</b>                             |         |
|             |                                          |         |
| Total       |                                          | \$26.80 |
|             | СНЕСКОИТ                                 |         |
|             |                                          |         |
|             | skincarebrand.url                        | Ċ       |

#### 4. Explore

- → 5-6 business days for implementation
- → Directly in your dashboard

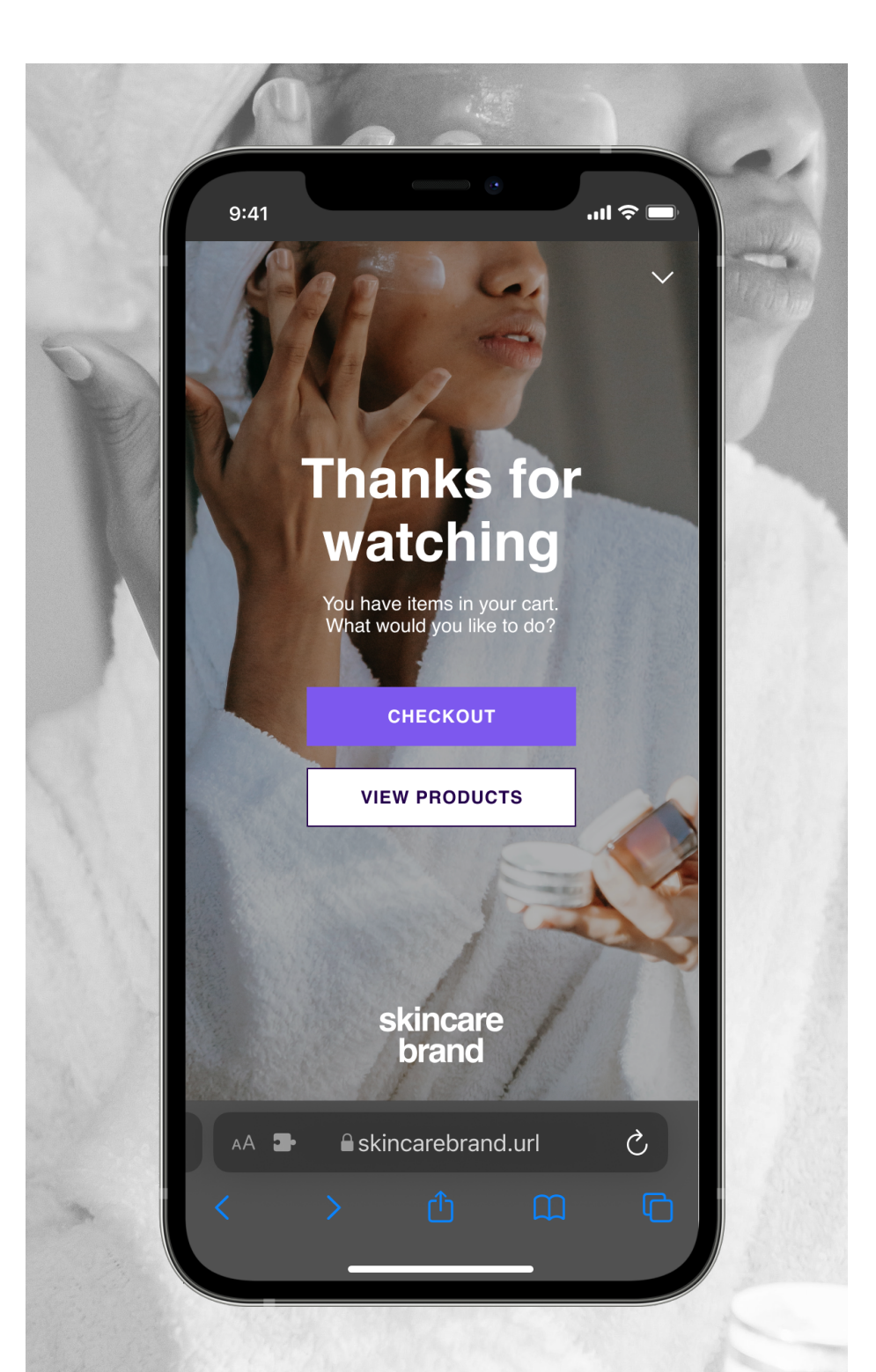

## Elements to brand

- $\rightarrow$ Logo
- Curtains  $\rightarrow$
- Icons  $\rightarrow$
- **Buttons**  $\rightarrow$

 $\rightarrow$  $\rightarrow$ 

- **Other colors**
- Create your design
- $\rightarrow$  How to test your design

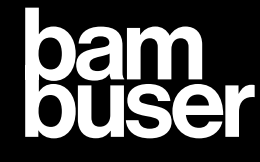

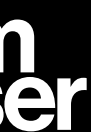

## 

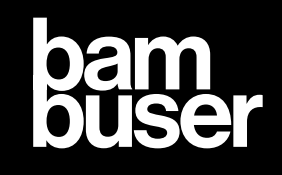

## Add your Logo

You can add your LOGO, which will be visible in:

- → Pre Screen
- → Live Screen
- → End Screen

#### **Requirements:**

- $\rightarrow$  SVG format for the logo
- $\rightarrow$  Black and white logo

#### **Optional:**

 $\rightarrow$  Original logo (logo with color)

The logo **placement** is not changeable

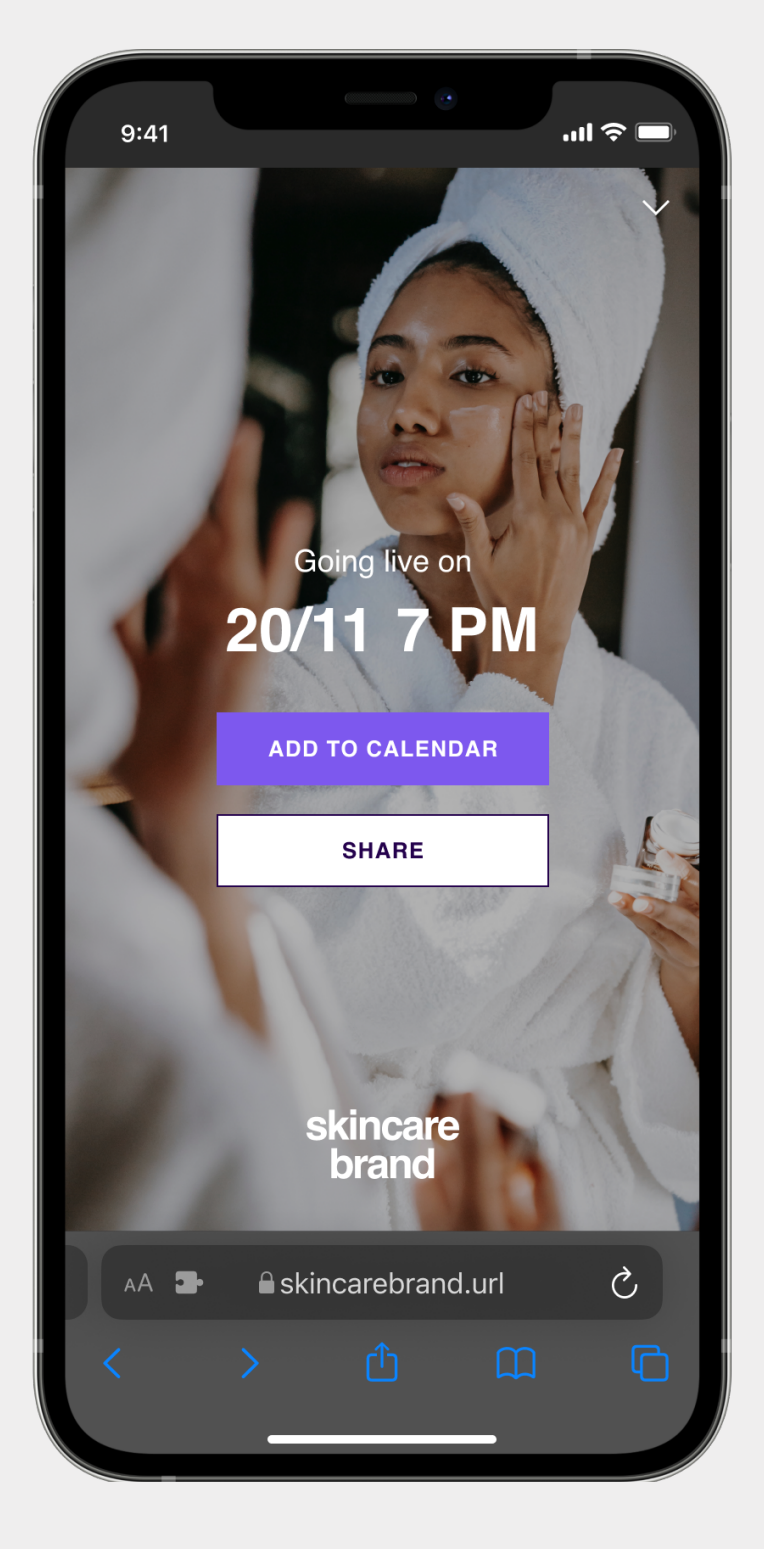

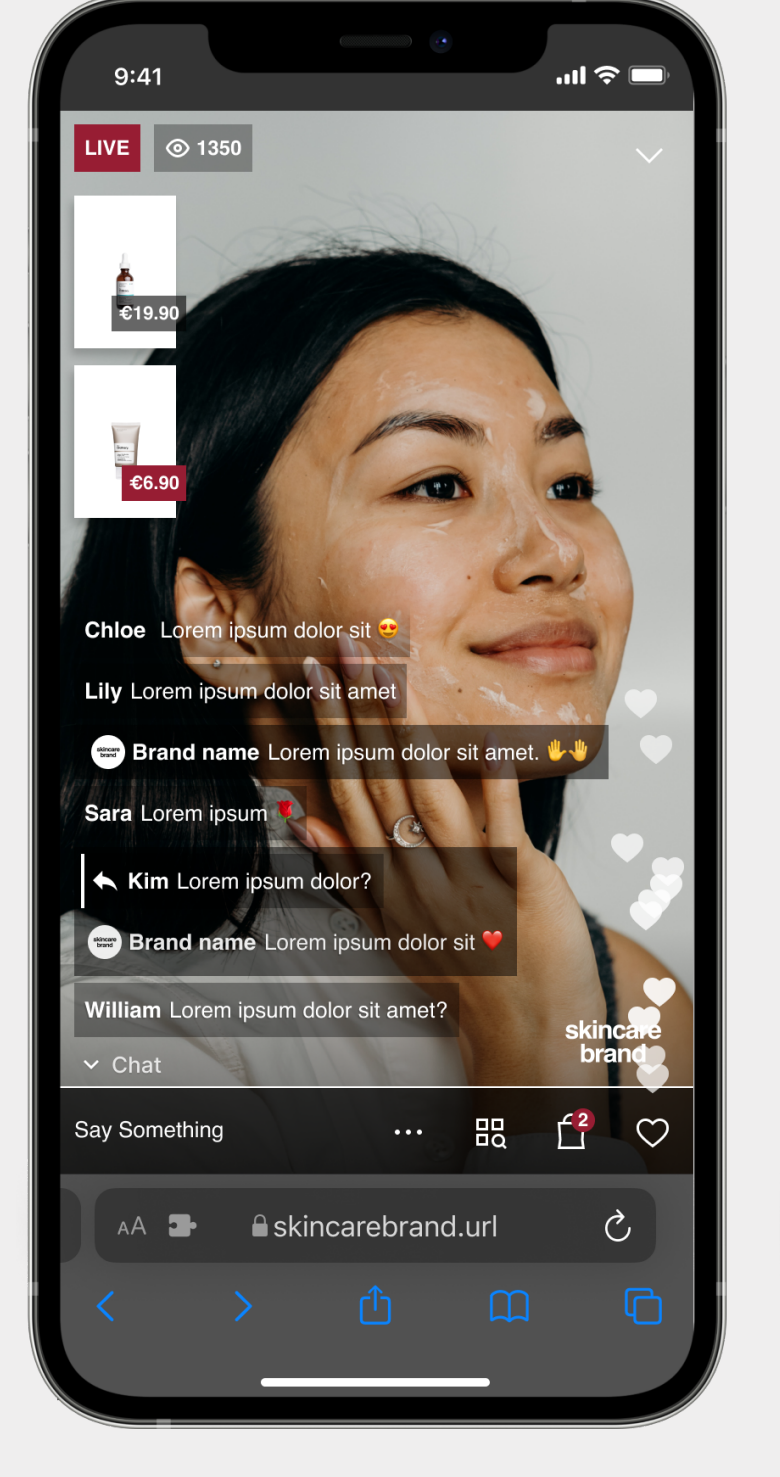

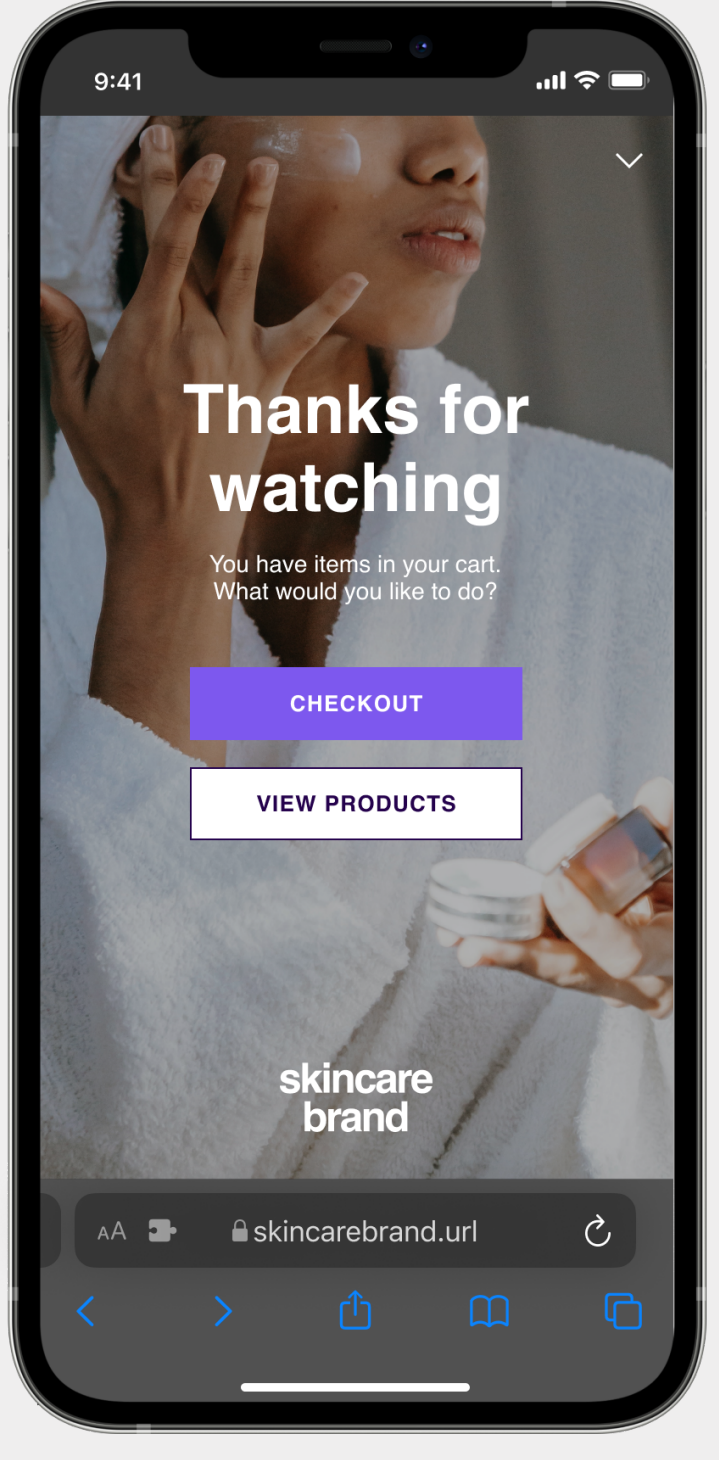

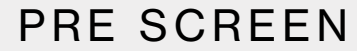

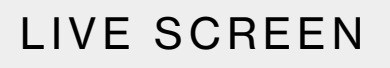

END SCREEN

## 2. Curtains

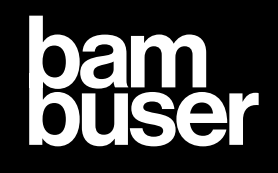

### Curtains

The curtains are the screens visible when you open the player in three different stages. In the order form, send standardised picture for each stage that are suitable for most shows. You can change curtains for each show in the dashboard.

- → Pre Screen
- → Pause Screen
- → End Screen

#### **Requirements:**

- → Picture size 9:16
- → Max file size 1.5MB

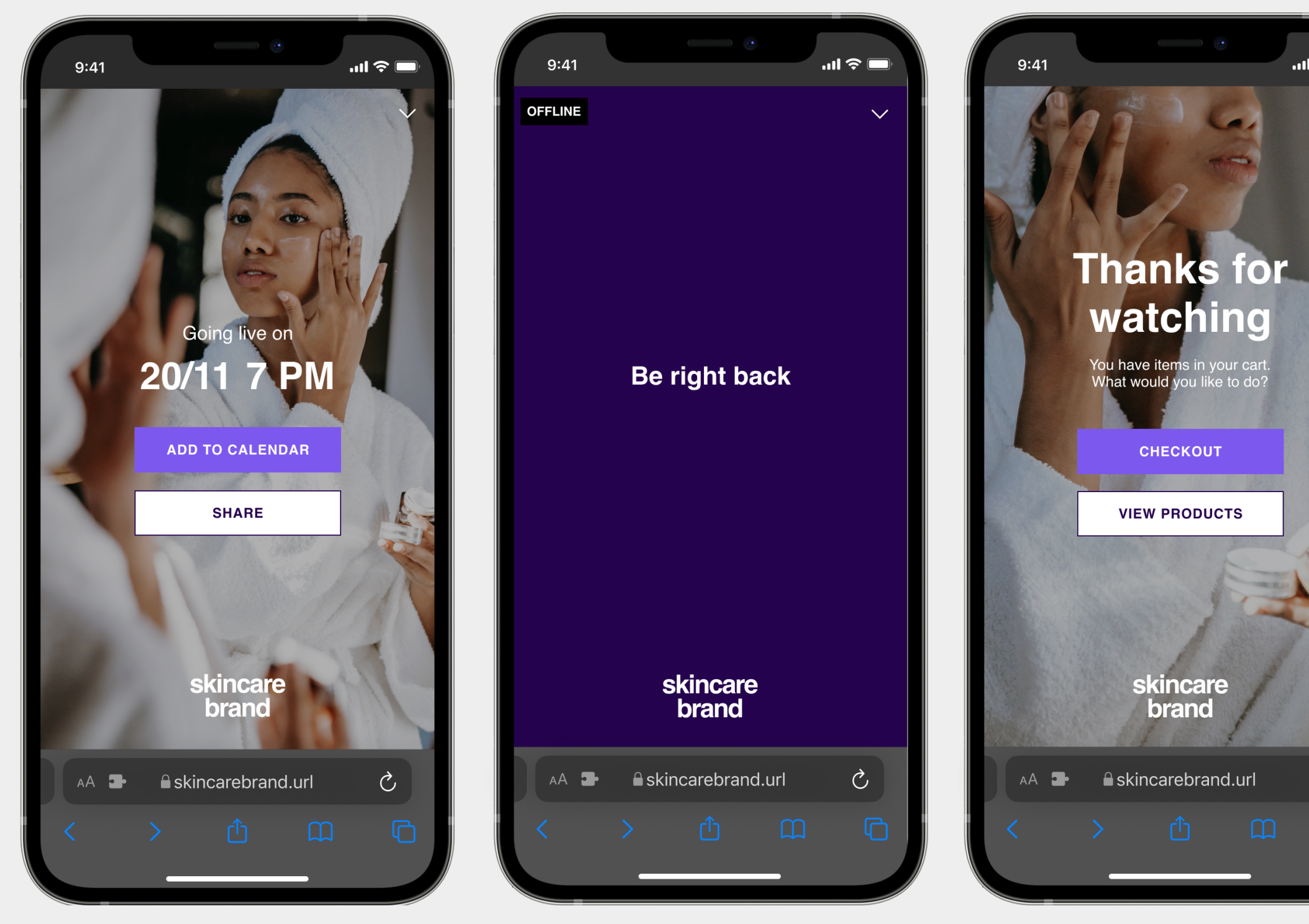

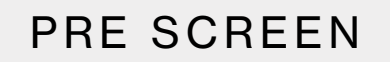

PAUSE SCREEN

END SCREEN

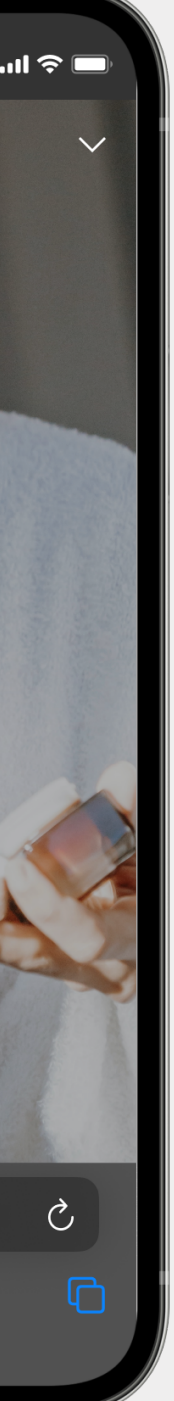

## 4. Cons

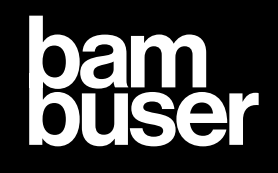

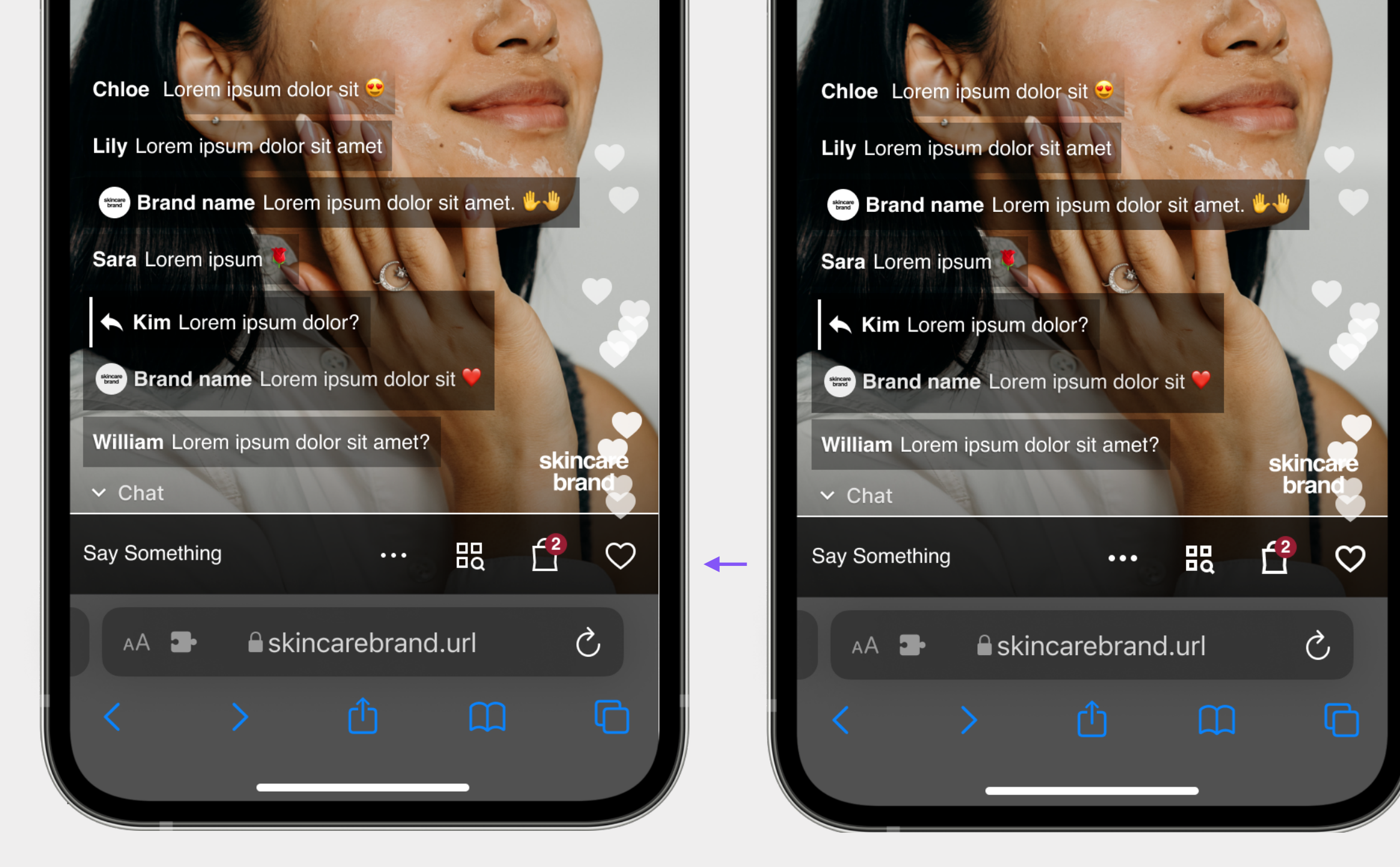

SHARP 1.5PX

SHARP 2PX

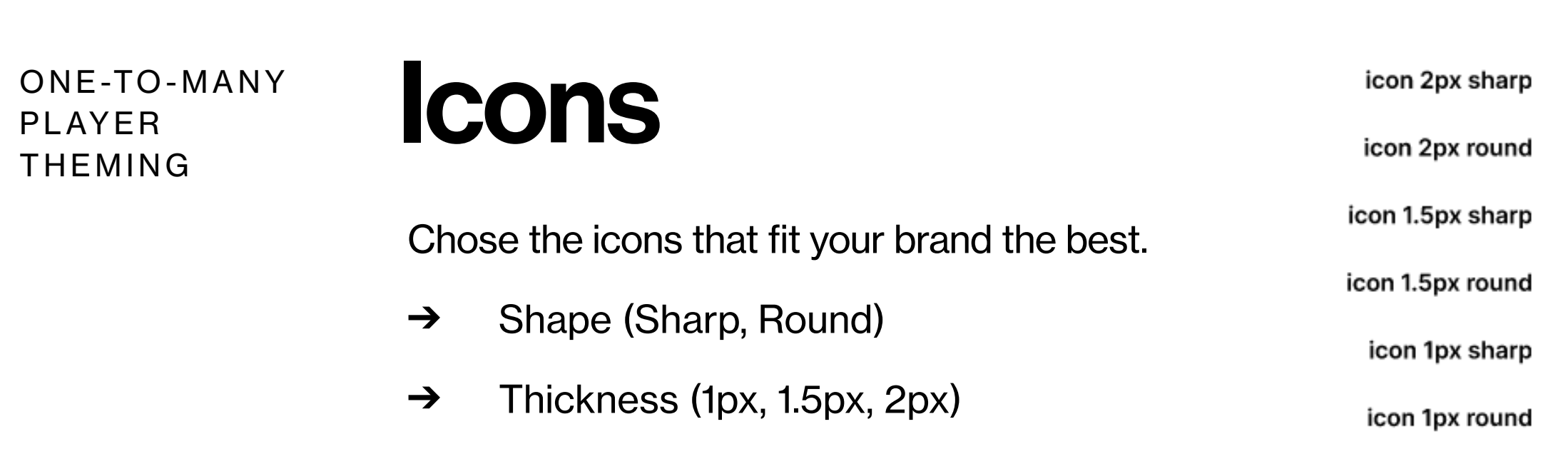

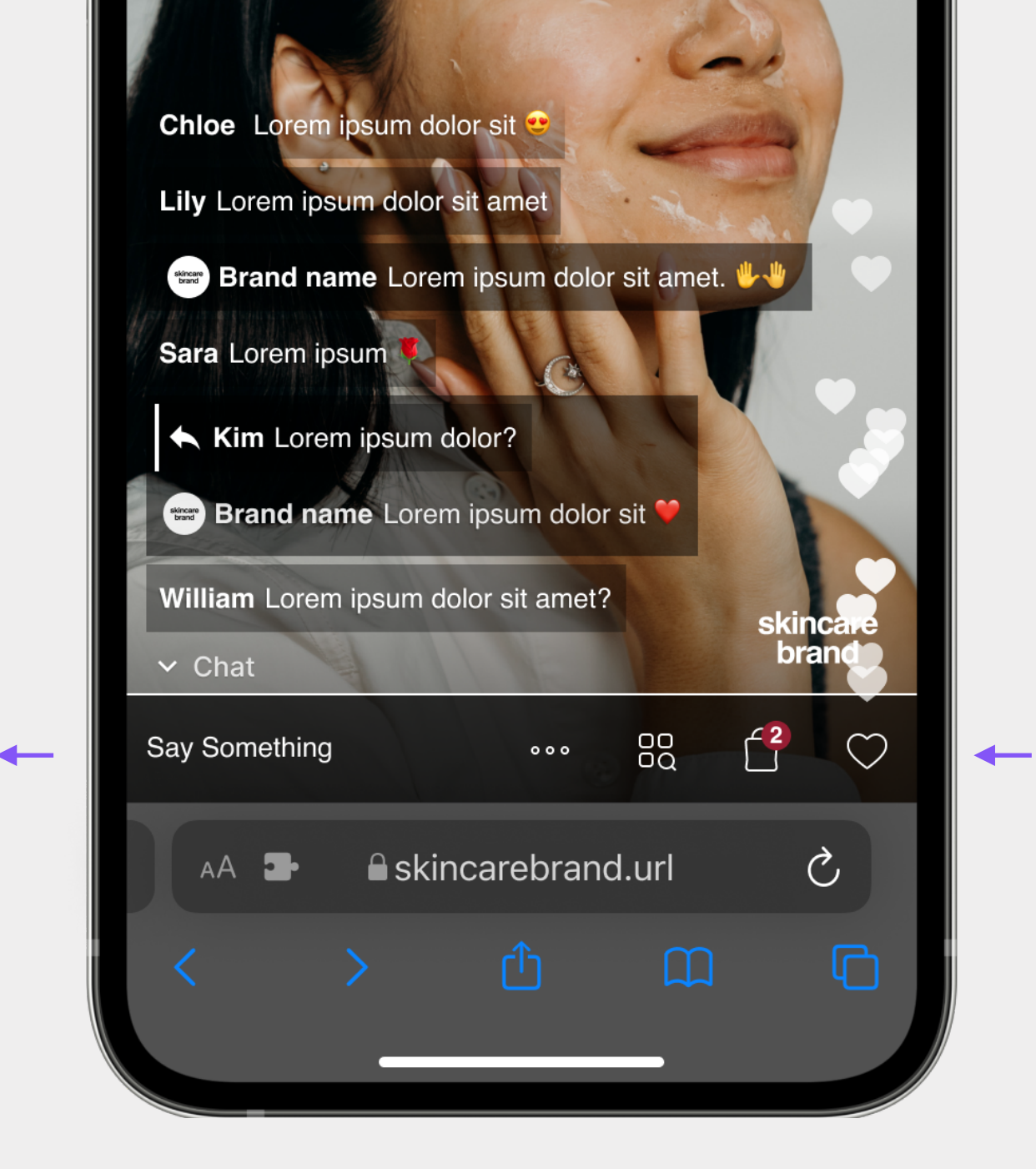

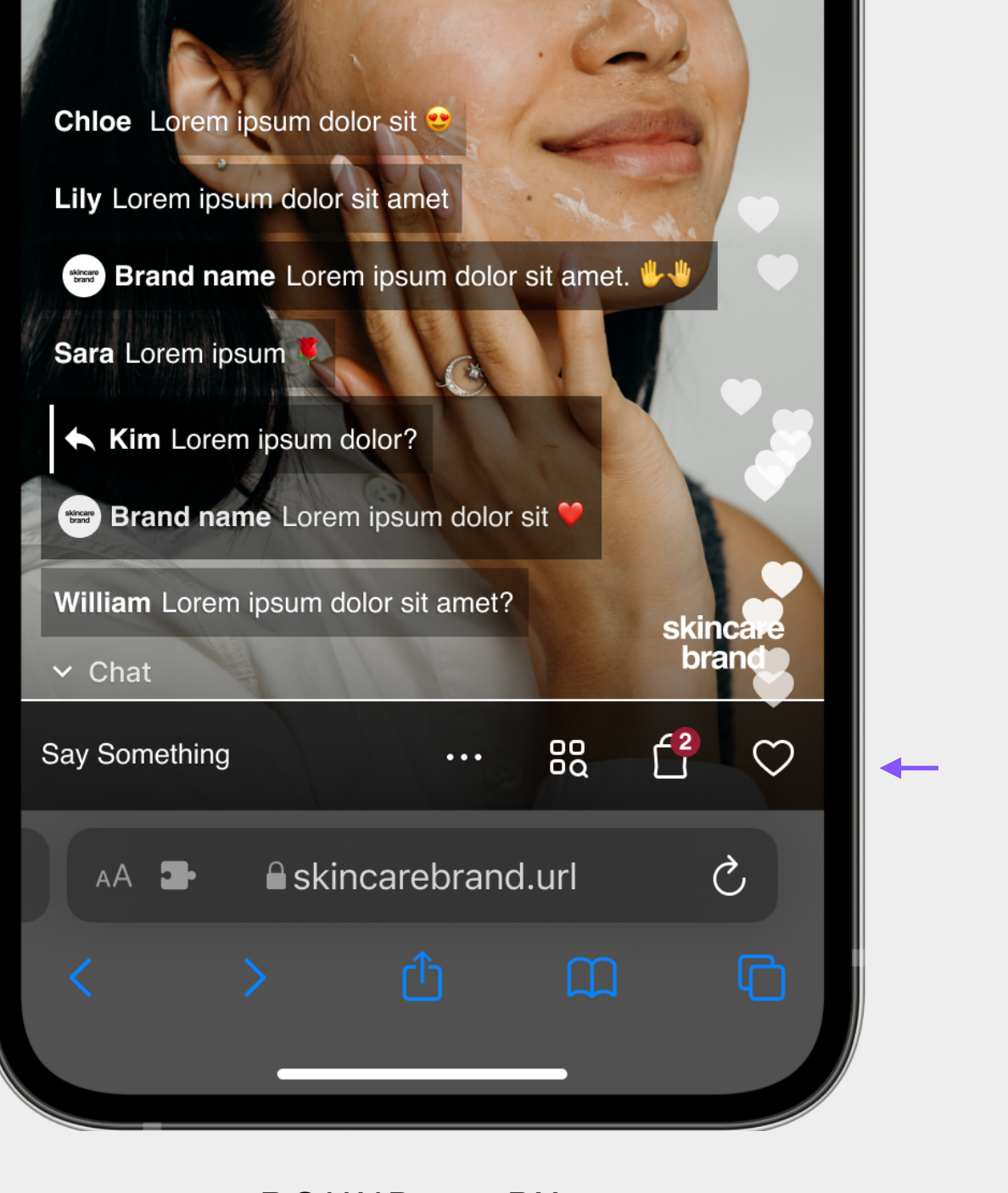

ROUND 1.5PX

ROUND 1PX

| р | ×        | ×        | $\sim$ | ^      | < | > | ••• | <b>■</b> >) | <b>(</b> 1) | •)          | ٩× | ► | н | $\heartsuit$ | 眼  | Û | Ŕ                     | $\Box$    | 辺                       | <u></u> | $\square$ | Q | ()  | Б  | Ċ |
|---|----------|----------|--------|--------|---|---|-----|-------------|-------------|-------------|----|---|---|--------------|----|---|-----------------------|-----------|-------------------------|---------|-----------|---|-----|----|---|
| d | ×        | ×        | $\sim$ | ^      | < | > | ••• | <b>■</b> )) | <b>(</b> )  | •)          | ٩× | ► | н | $\heartsuit$ | 88 | Ô | Ŕ                     | Q         |                         |         |           | Q | ()  | ē  | Ċ |
| р | $\times$ | ×        | $\sim$ | ^      | < | > | ••• | <b>∢</b> י) | <b>(</b> 1) | <b>(</b> 1) | ٩× | ► | н | $\heartsuit$ | 毘  | Ô | Ŕ                     | $\Box$    | $\overline{\mathbf{v}}$ |         | $\square$ | Q | !   | Г  | Ċ |
| d | ×        | ×        | $\sim$ | ^      | < | > | ••• | <b>◄</b> )) | <b>(</b> )  | •)          | ٩× | ► | н | $\bigcirc$   | BQ | Ô | À                     | $\Box$    | $\bigtriangledown$      |         |           | Q | !   | ſĊ | Č |
| р | $\times$ | ×        | $\sim$ | $\sim$ | < | > | 000 | <b>◄</b> )) | <b>(</b> )  | <b>4</b> 1) | ∎× | ► | н | $\bigcirc$   |    | Ô | $\overleftrightarrow$ | $\Box$    | $\square$               |         |           | Q | ()  |    | Ċ |
| d | $\times$ | $\times$ | $\sim$ |        | < | > | 000 | <b>■</b> )) | <b>4</b> )) | <b>-</b> )  | ∎× | ► | п | $\bigcirc$   | BQ | Ô | $\hat{\omega}$        | $\square$ | $\bigtriangledown$      |         |           | Q | (!) | ſĊ | Ċ |

Ō

## 5. Buttons

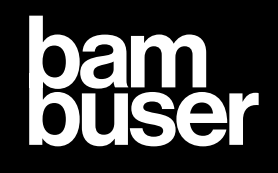

### **Button Colors**

You can add 4 HEX-codes divided in 2 areas; primary and secondary color. This guide have applied the following color scheme for the player buttons.

#### **Primary Color**

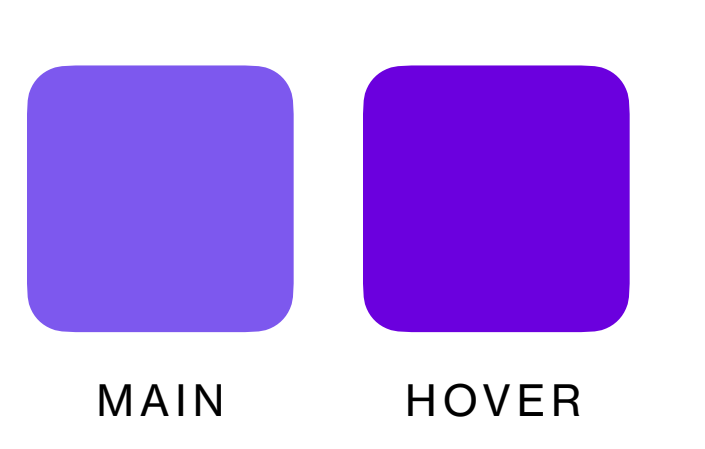

#### **Secondary Color**

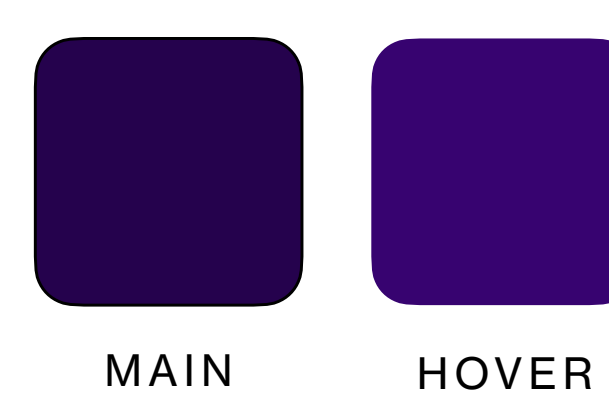

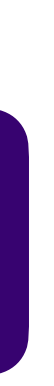

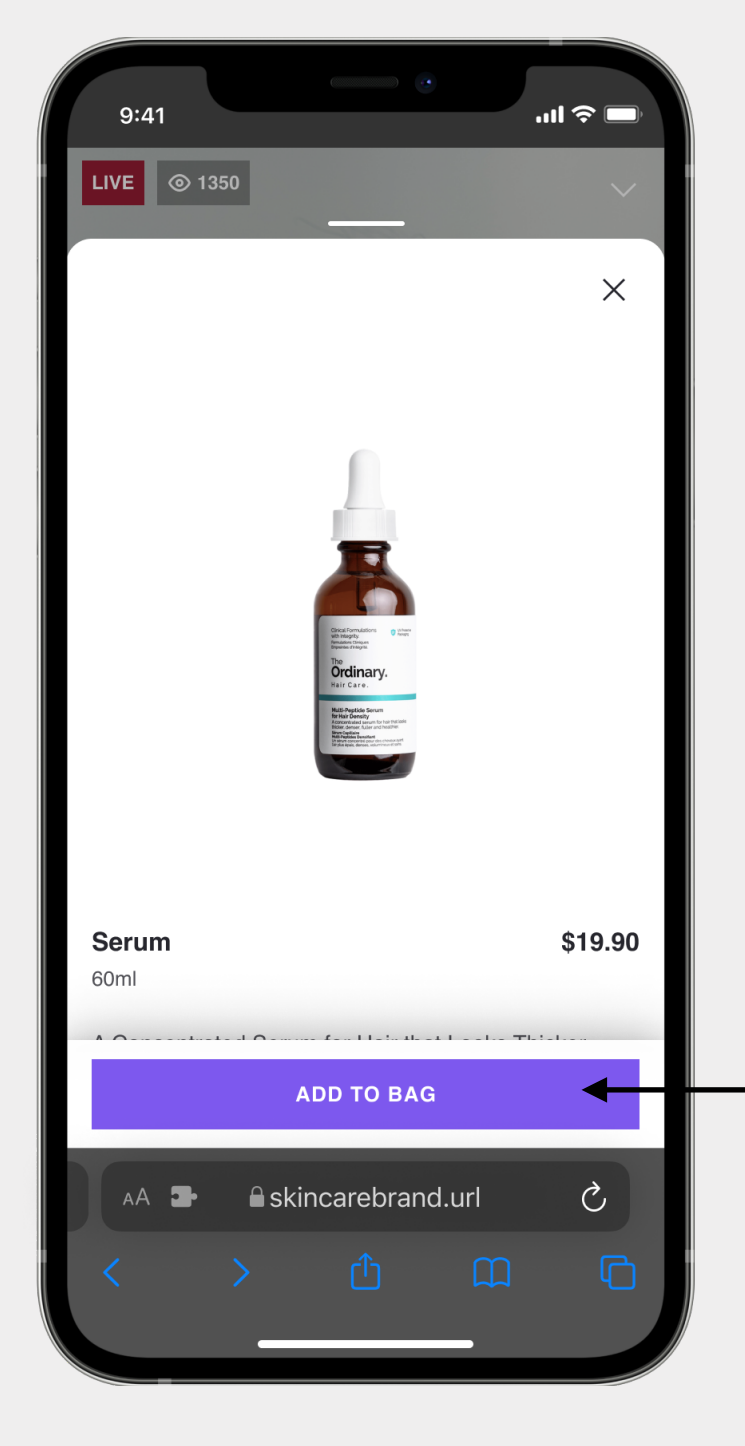

ADD TO BAG

...| 🗢 🗖 9:41 LIVE 💿 1350 Cart Serum 60ml \$19.90 Face Cream 100ml \$9.90 **\$6.90 –** 2 **+** \$26.80 Total CHECKOUT 🔒 skincarebrand.url Ċ, AA 🗗

CART (HOVER)

ONE-TO-MANY PLAYER THEMING

### **Primary Button Background Colors**

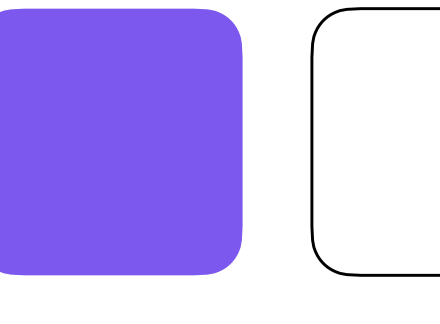

MAIN

HOVER

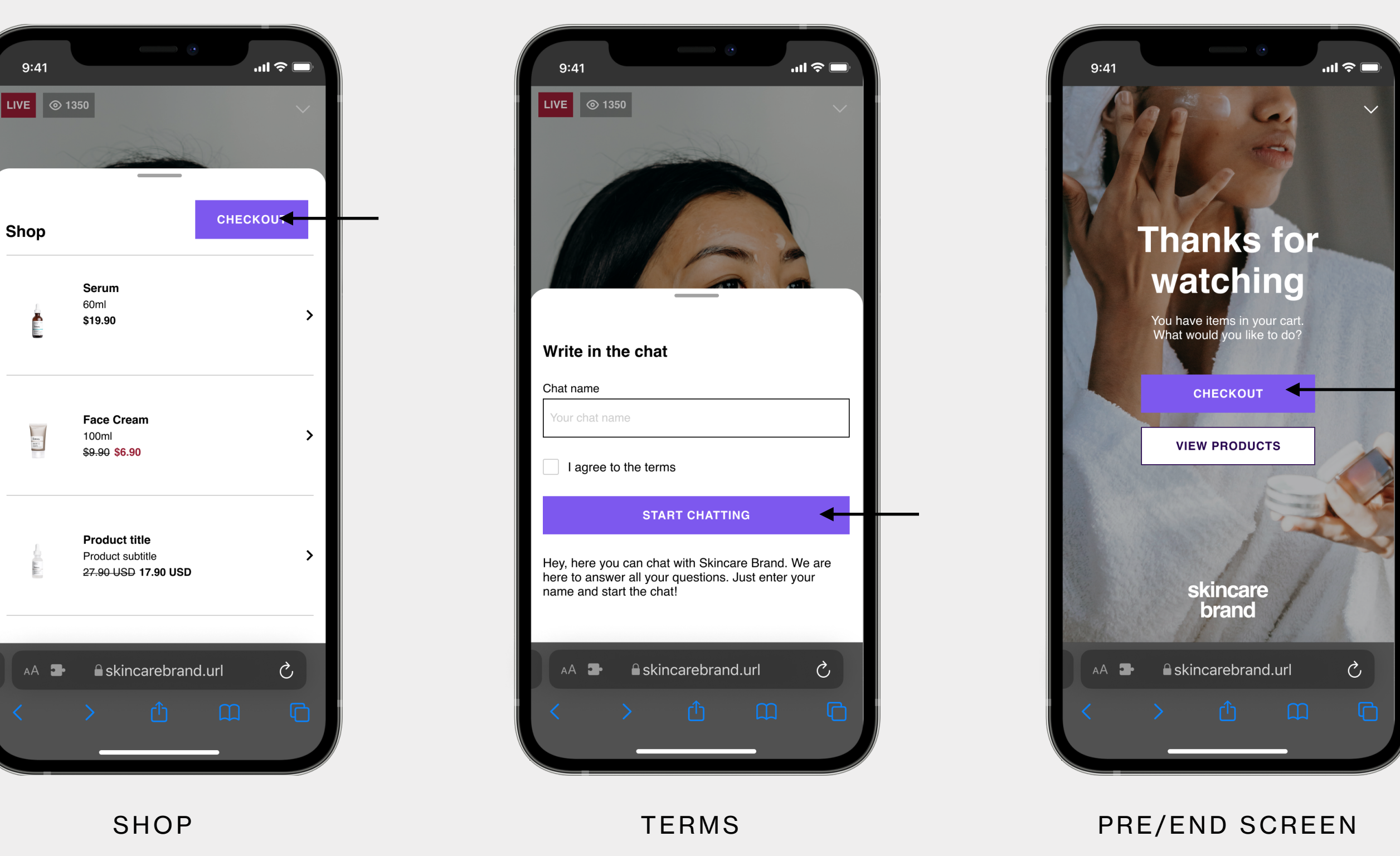

#### This color will be visible once you interact with the main CTAs in the player, such as:

- Add to bag (only with cart integration)  $\rightarrow$
- Cart (only with cart integration)  $\rightarrow$
- Shop (only with <u>cart integration</u>)  $\rightarrow$
- Terms  $\rightarrow$

9:41

Shop

Pre Screen & End Screen  $\rightarrow$ 

#### U Guided example

The example player guide have applied:

- **Button shape: SHARP**  $\rightarrow$
- Border line weight: 1px  $\rightarrow$
- Border color: Hover color  $\rightarrow$

#### We recommend to use:

 $\rightarrow$  A prominent and highly saturated color that guides the user through the main flow

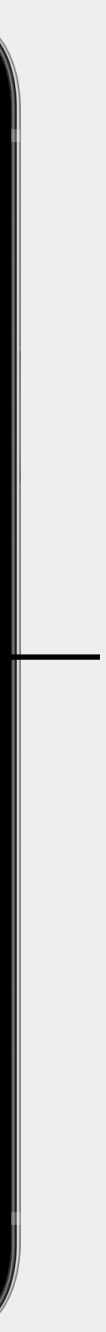

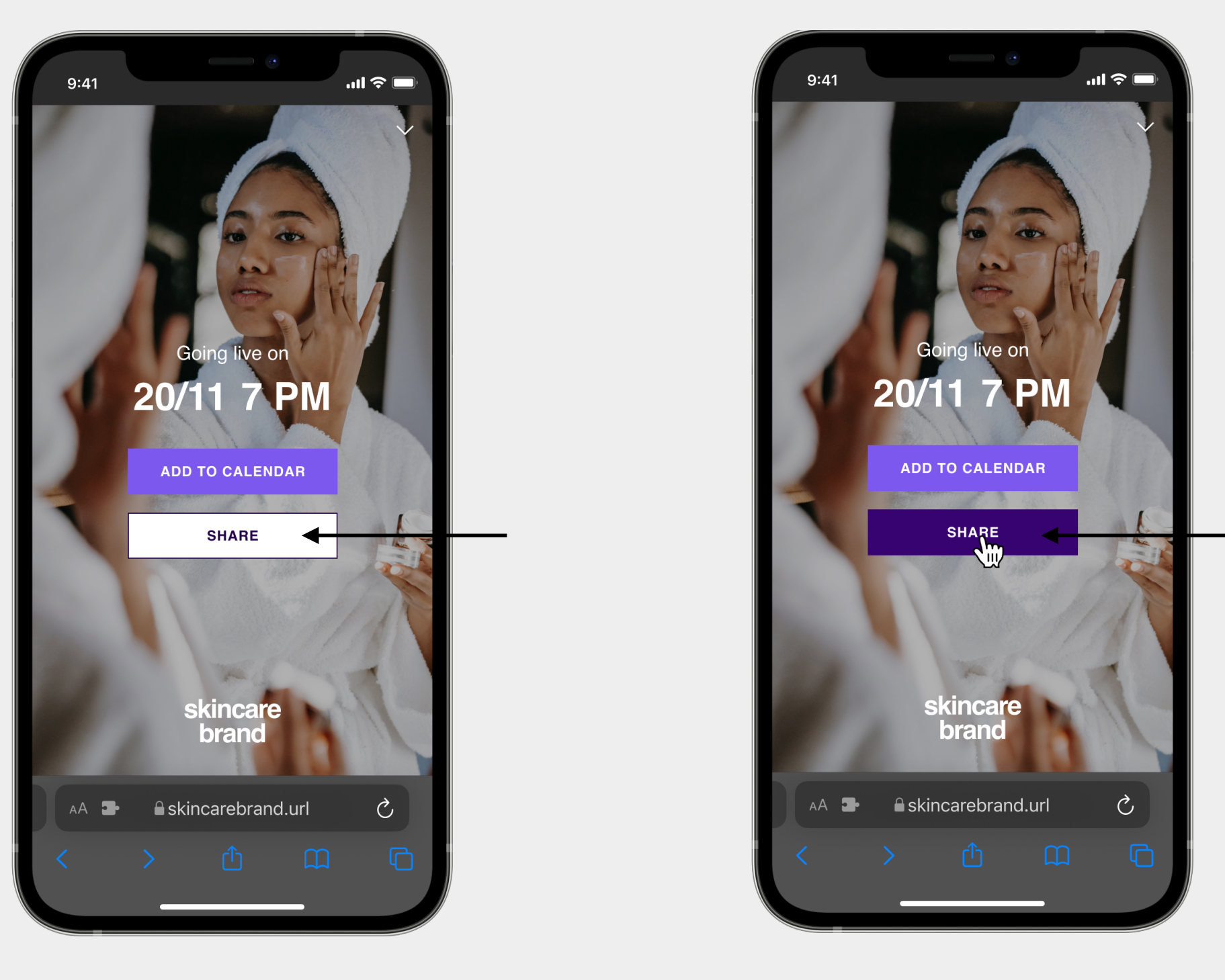

PRE SCREEN

PRE SCREEN (HOVER)

ONE-TO-MANY PLAYER THEMING

### Secondary Button Background Colors

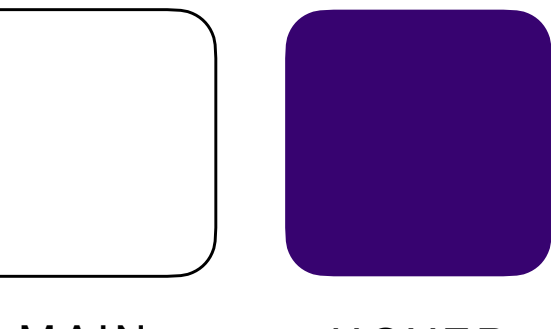

MAIN

HOVER

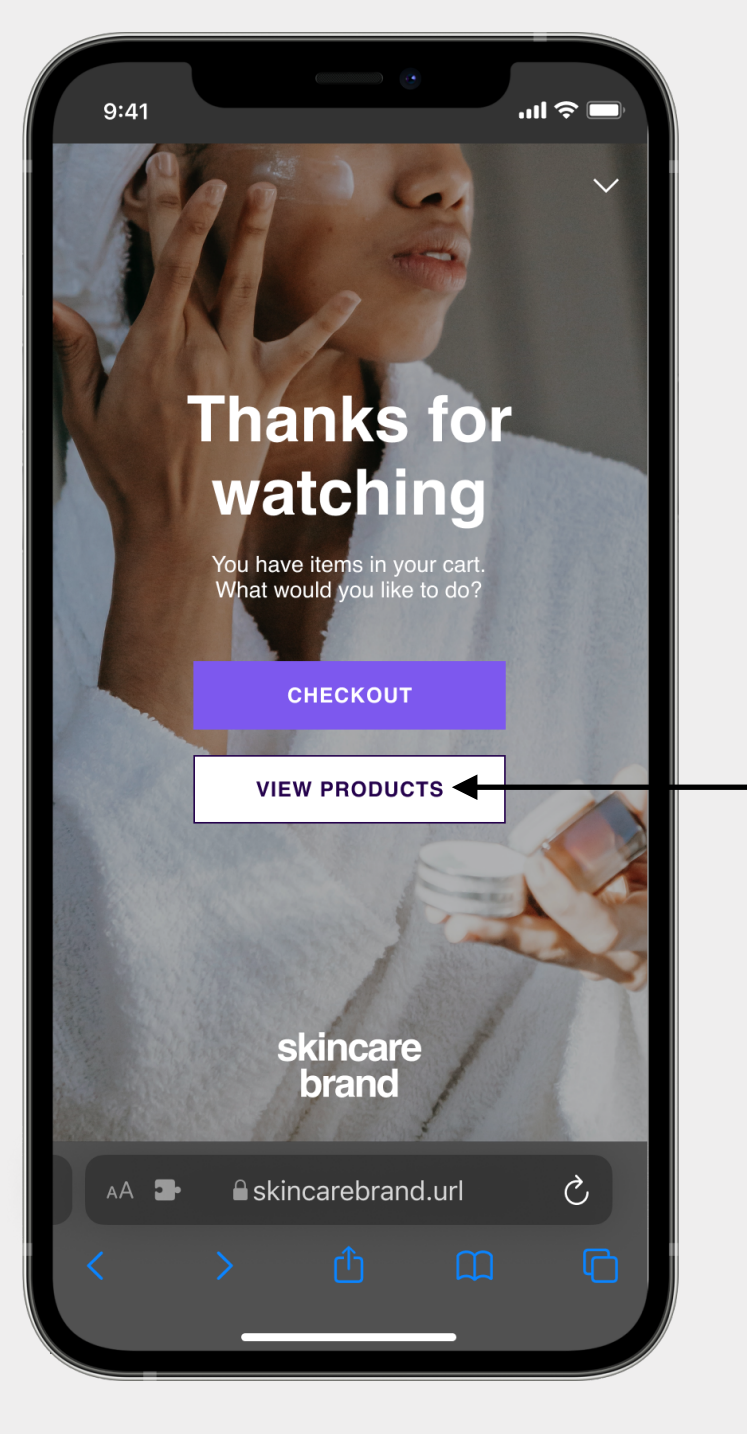

END SCREEN

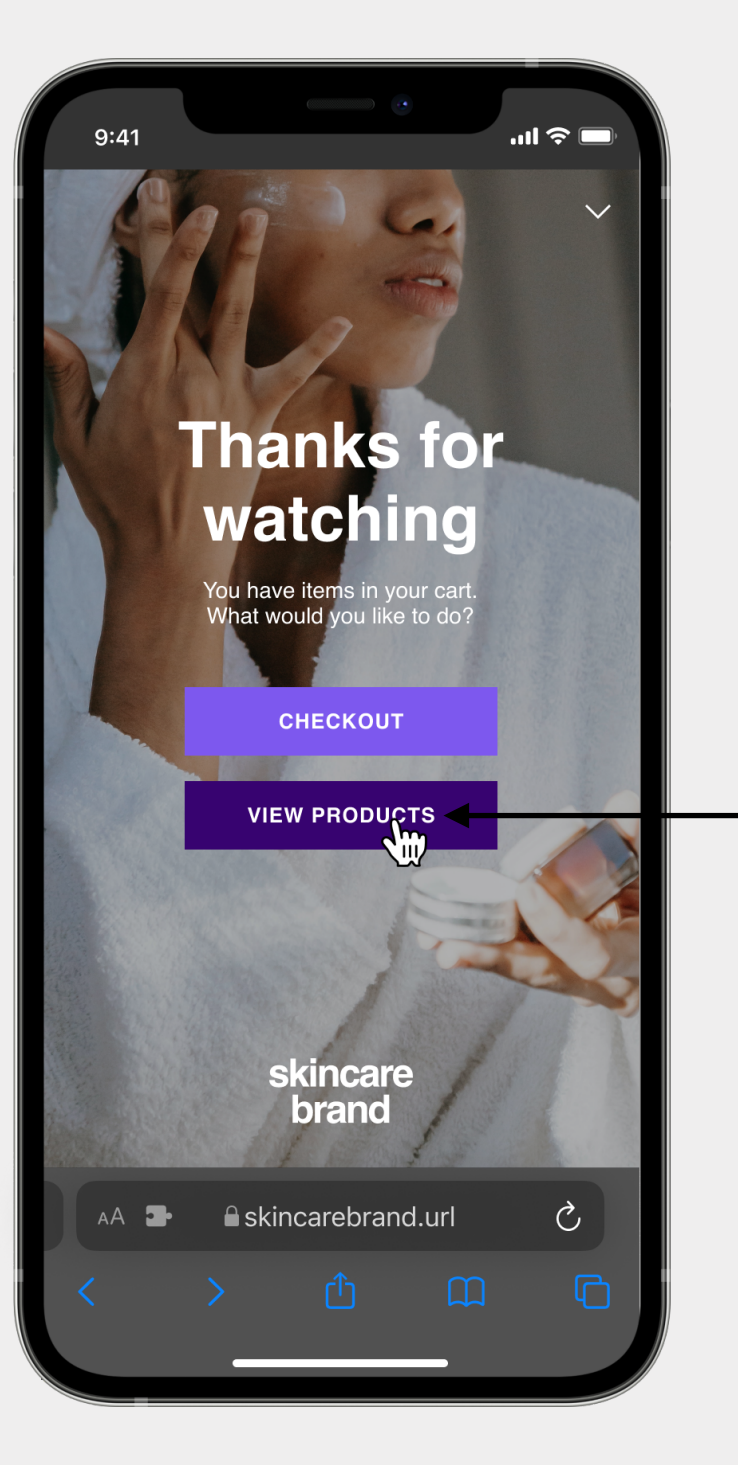

END SCREEN (HOVER)

These colors will be visible once you interact with the secondary CTAs in the player, such as:

- → Pre Screen
- → End Screen

#### () Guided example

The example player guide have applied:

- → Button shape: SHARP
- → Border line weight: 1px
- → Border color: Main color

#### We recommend to use:

→ A color that doesn't compete with the primary color you chose

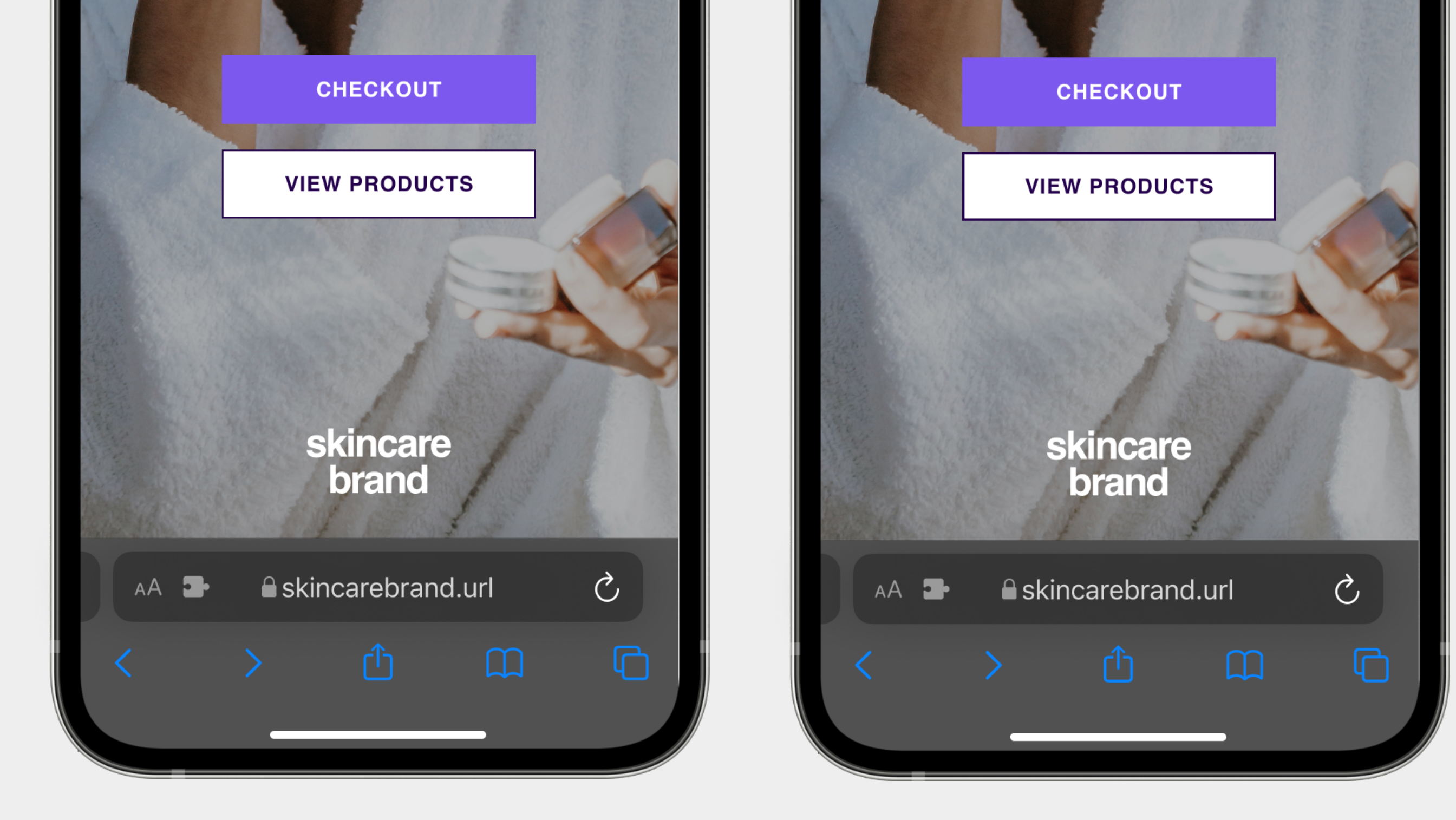

1PX

**Button Border** Border (Line Weight) **Border color** ONE-TO-MANY PLAYER  $\rightarrow$ 1px THEMING Optional step, not mandatory to have 1.5px  $\rightarrow$ 2px  $\rightarrow$ 

> PRIMARY PRIMARY STROKE STROKE

1.5PX

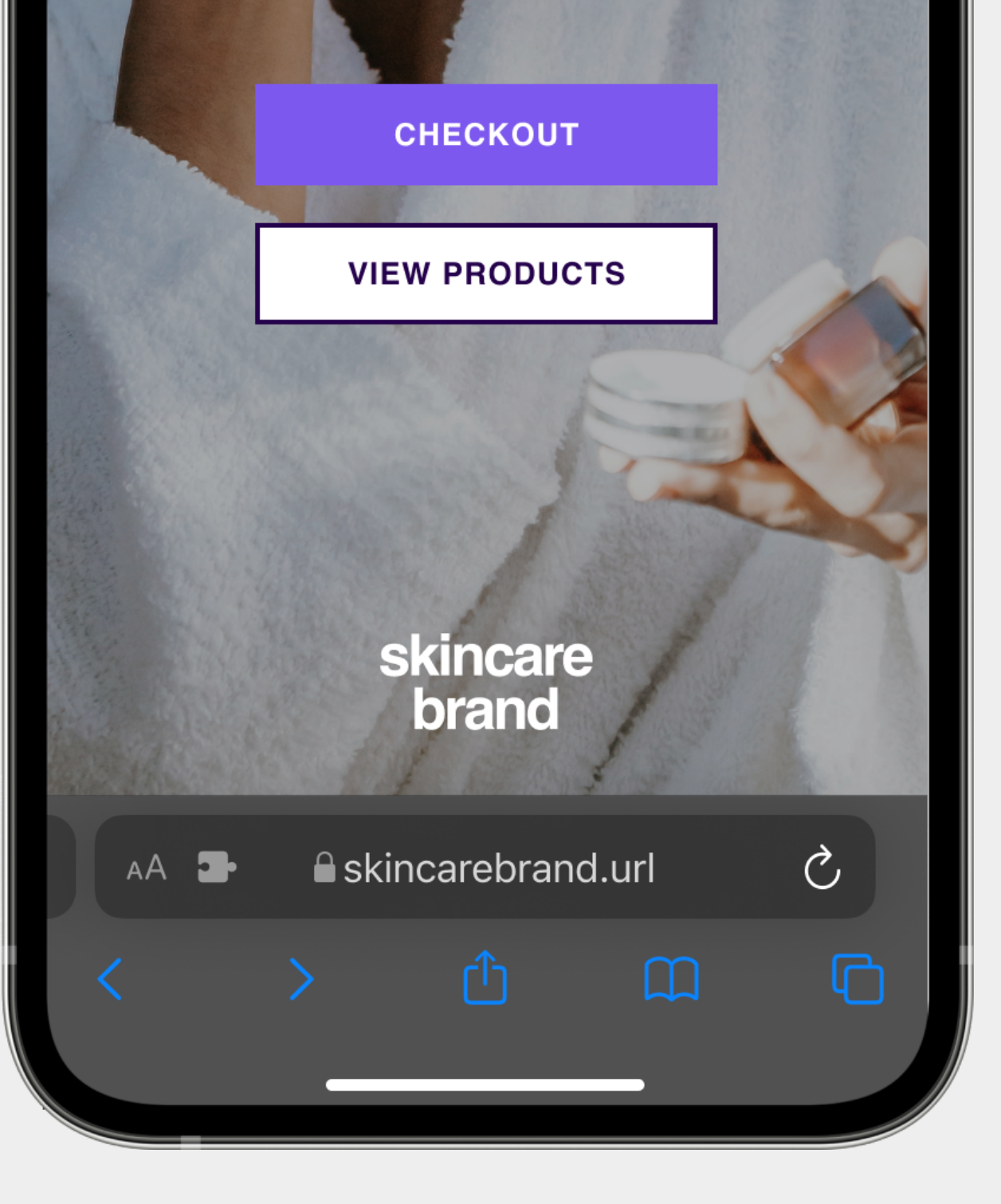

2PX

- → Primary
- → Secondary

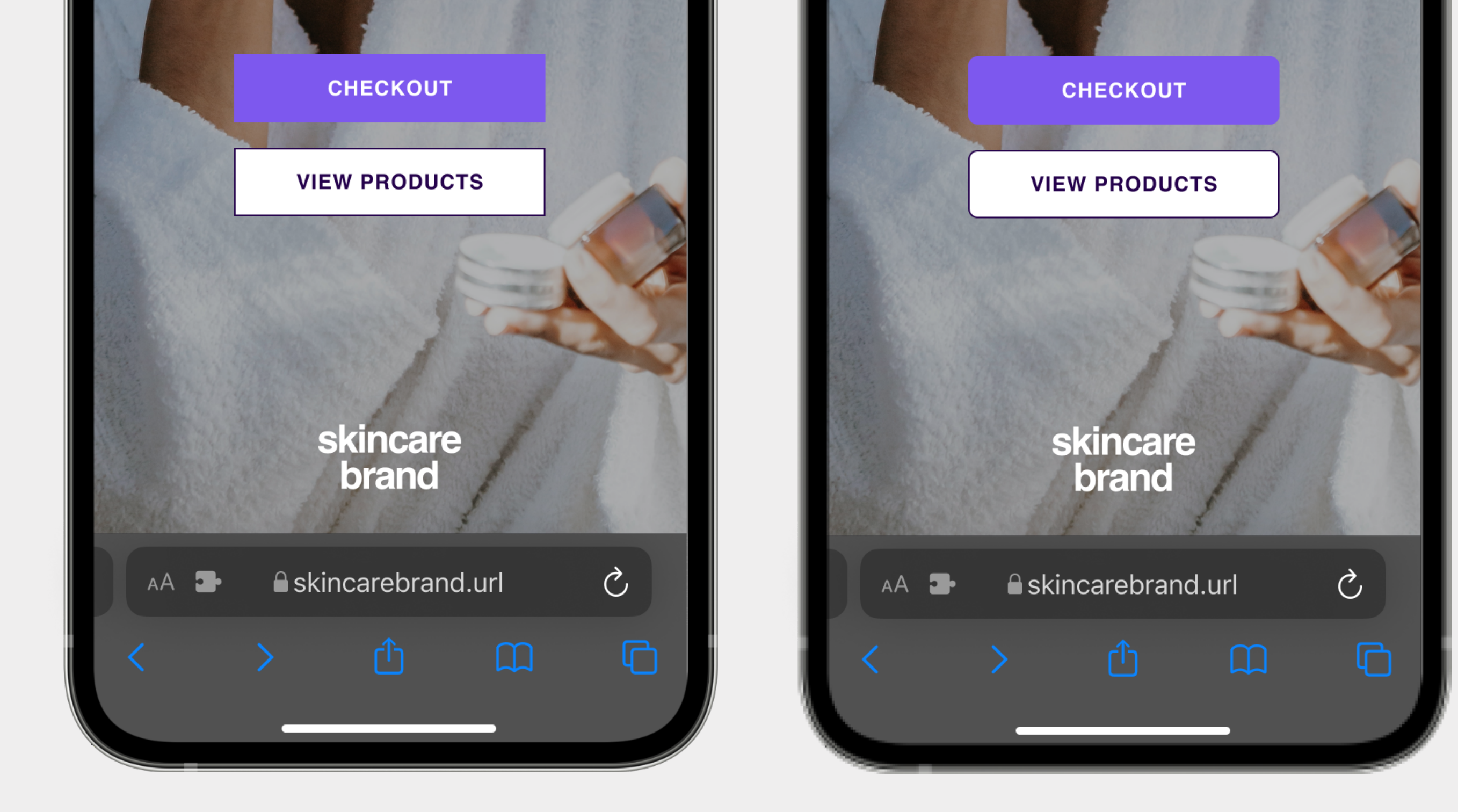

SHARP

ONE-TO-MANY PLAYER THEMING

### **Button Shape**

The buttons will look great by default, so this step is completely optional.

**Border radius** 

- $\rightarrow$
- →
- →

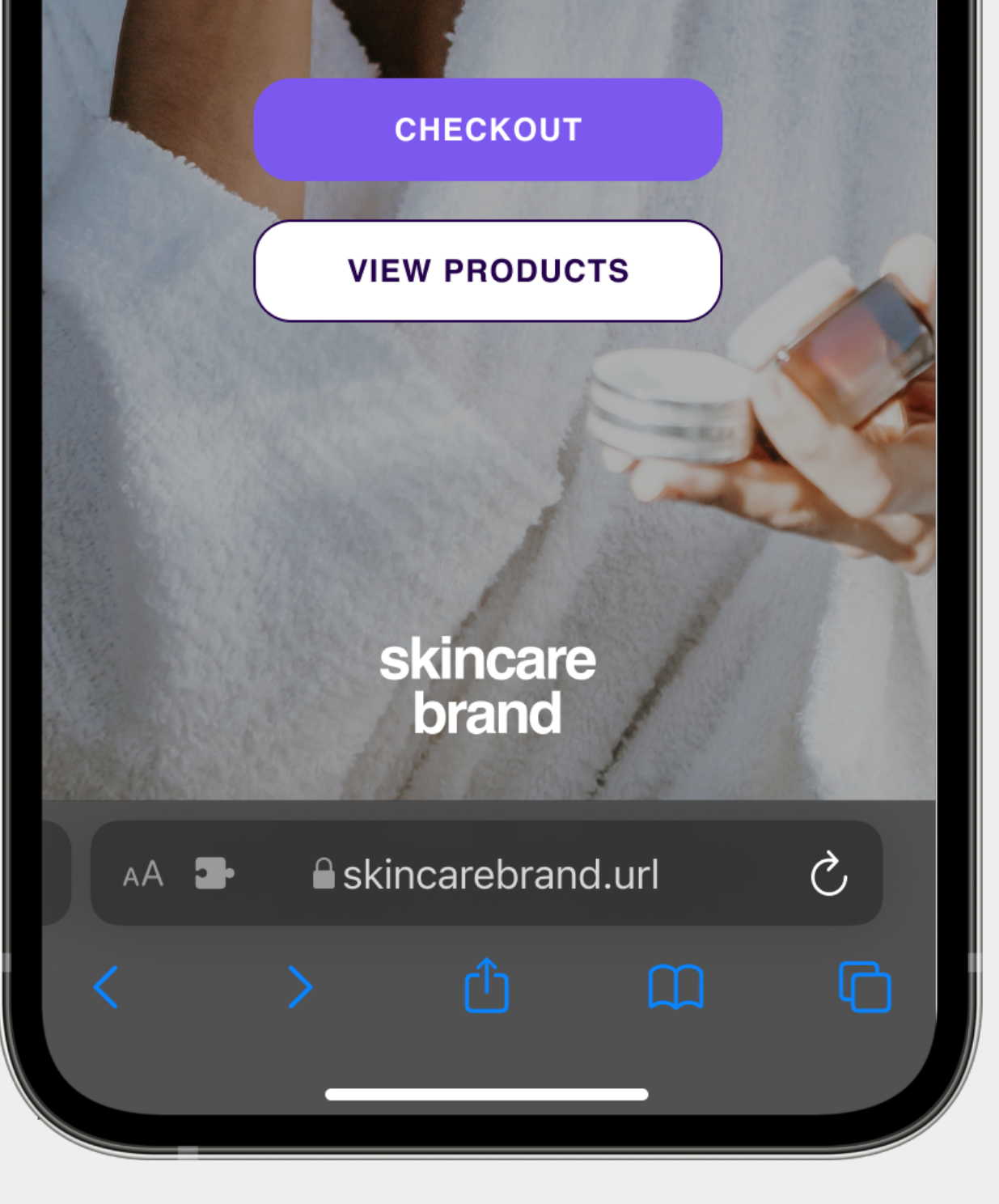

ROUND

SUPER ROUND

Sharp (Opx)

Round (6px)

Super round (16px)

#### () Guided example:

The example player during this guide have applied "SHARP"

## 3. Other colors

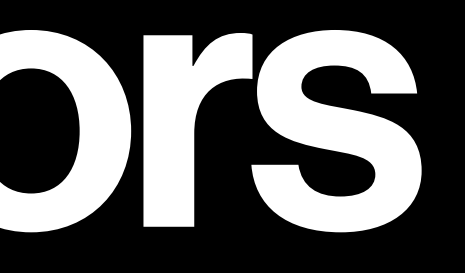

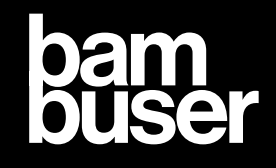

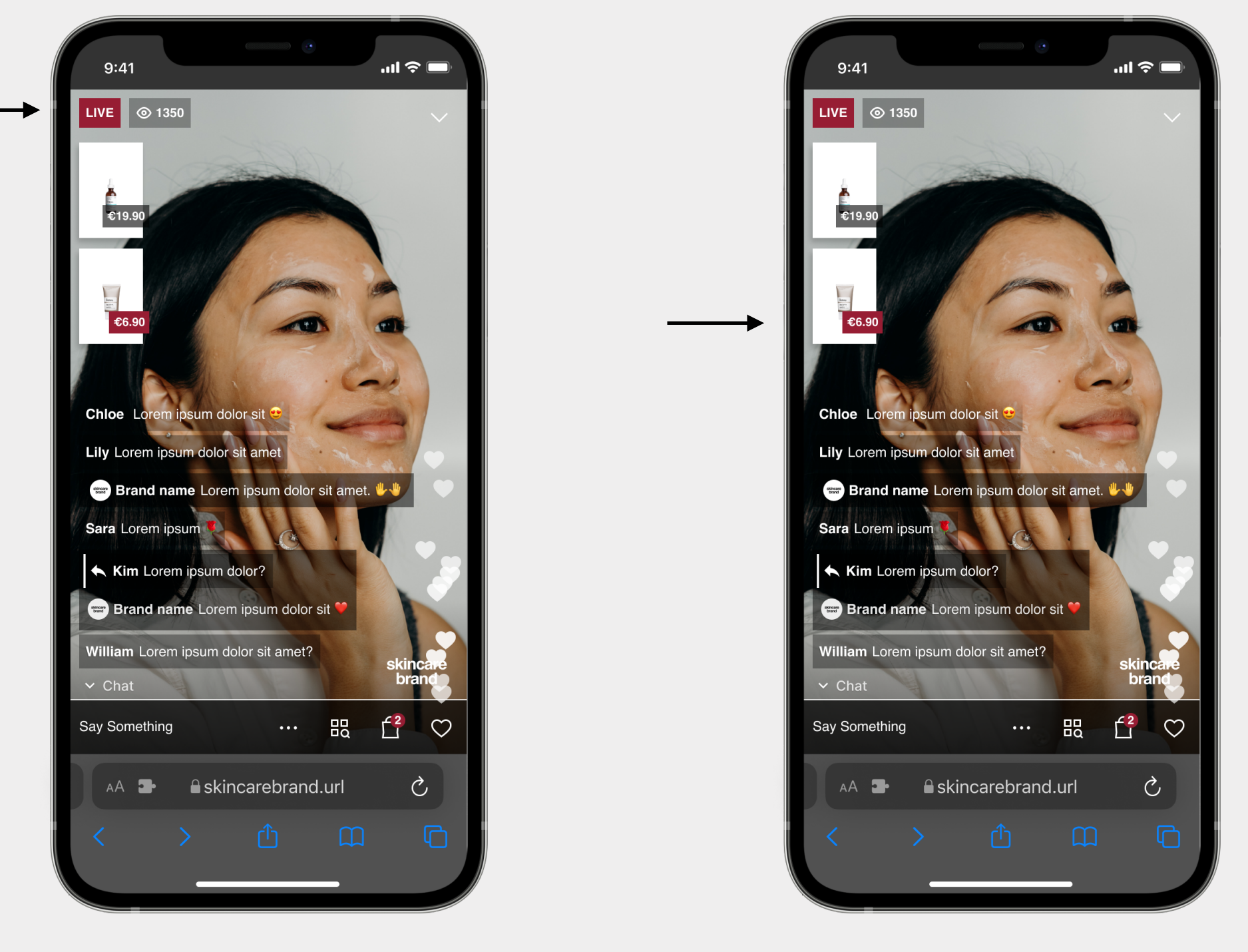

LIVE LABEL

DISCOUNTED PRICES (LABEL)

ONE-TO-MANY PLAYER THEMING

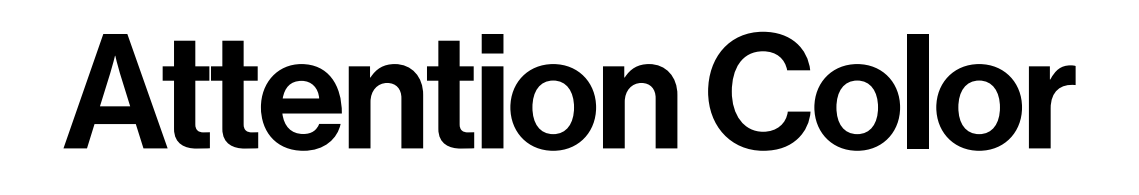

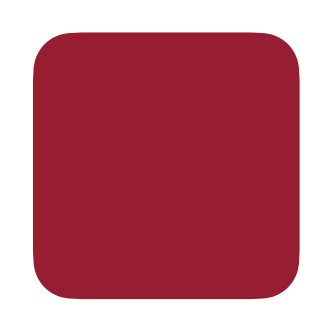

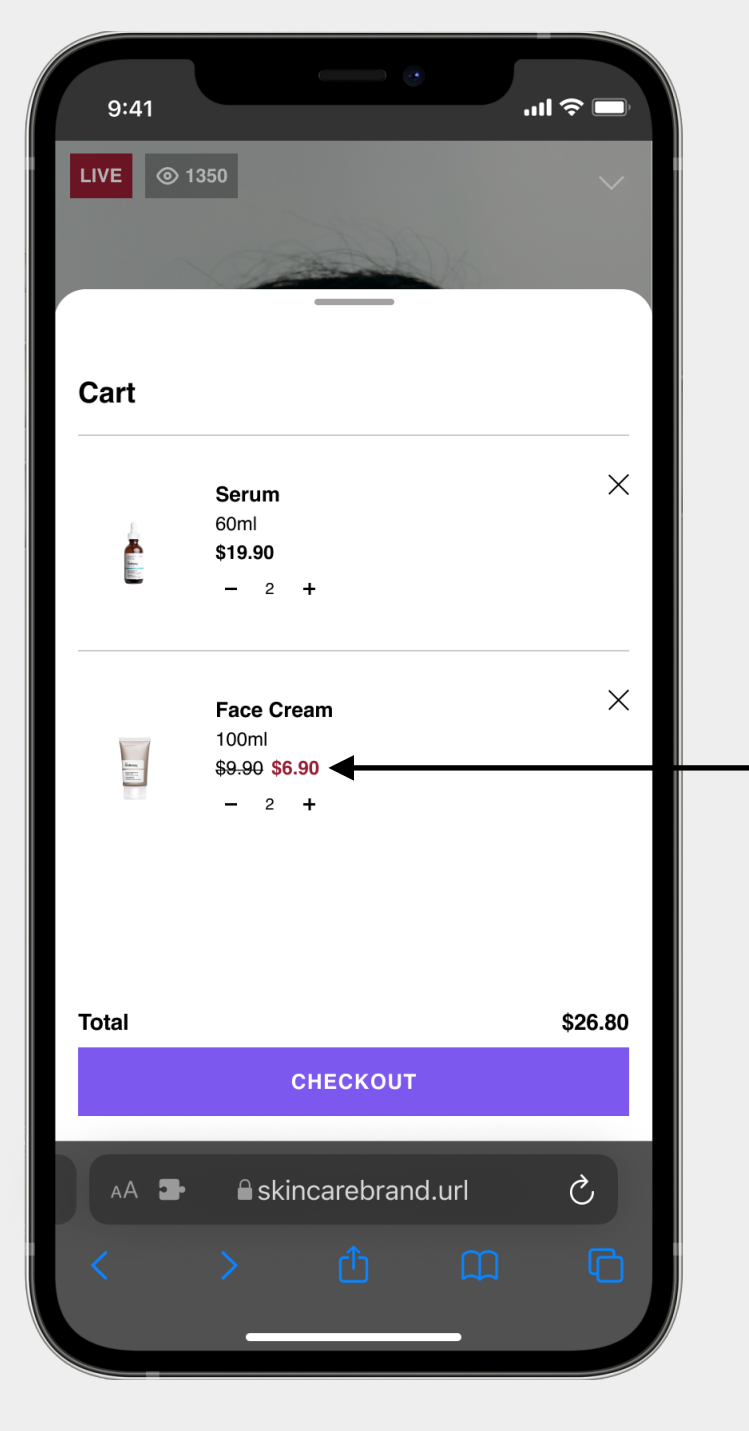

DISCOUNTED PRICES

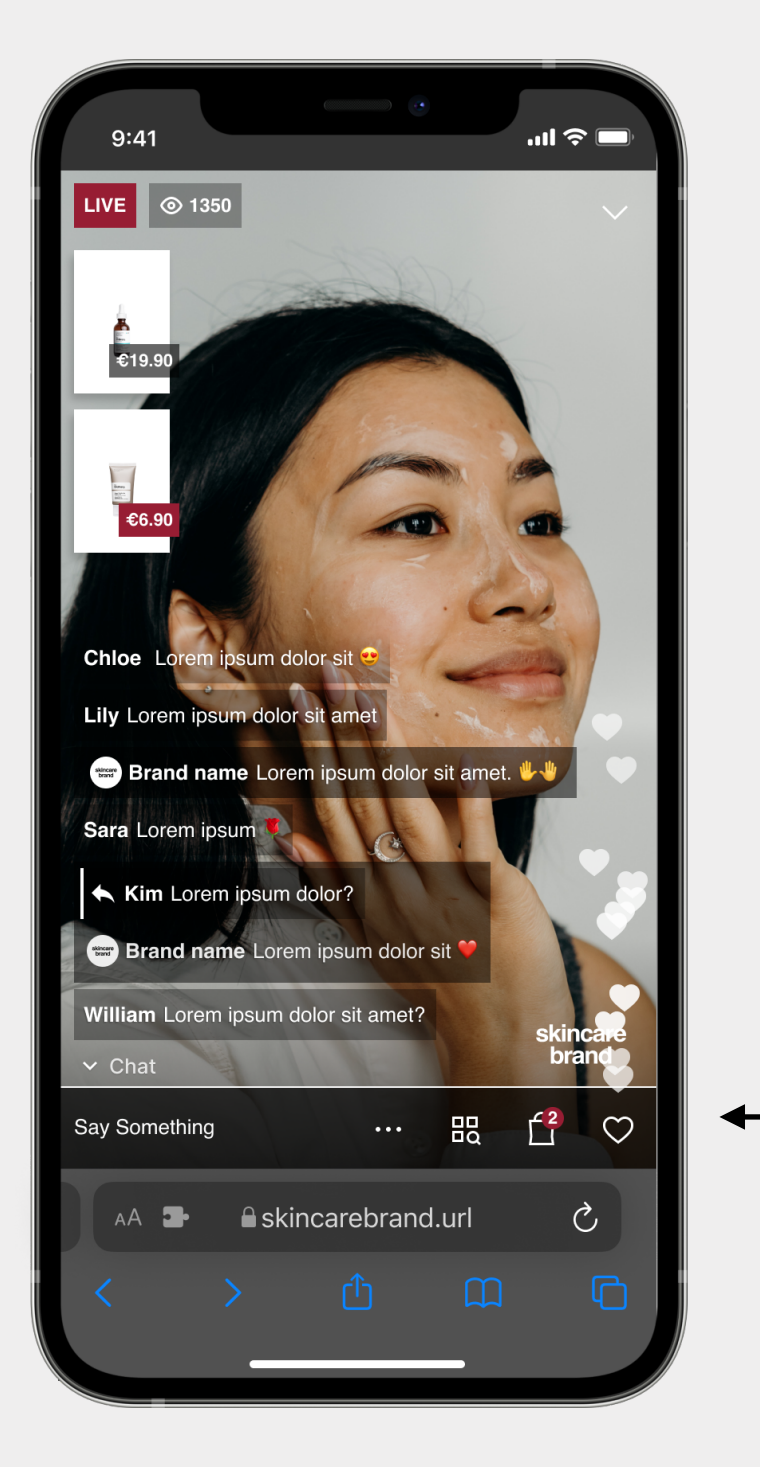

#### PRODUCTS IN CART

#### Used to draw attention and interest, such as:

- $\rightarrow$  Indicate that there is a LIVE going on
- ➔ To make users aware of how many products they've added to their cart
- → Discounted prices
- → Error messages

#### () Guided example

The example player guide have applied:

→ Attention color: Red

#### We recommend to use:

→ Choose a red, dark orange or pink color to increase awareness

# 6. Create your design

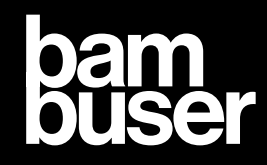

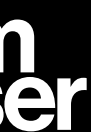

#### Example:

#### **Chose Five Colors**

| PRIMARY MAIN  | #7D58EE |
|---------------|---------|
| PRIMARY HOVER | #6B00DE |
| THIRD         | #25024D |
| FOURTH        | #370370 |
| ATTENTION     | #971D33 |

#### Non Customizable Colors

| WHITE |  |
|-------|--|
| BLACK |  |
| GRAY  |  |

#### **Icon Options**

| BORDER SHAPE     | SHARP/ROUND   |  |  |  |  |
|------------------|---------------|--|--|--|--|
| BORDER THICKNESS | 1PX/1.5PX/2PX |  |  |  |  |

#### **Primary Button Colors**

| BACKGROUND COLOR | FIRST | HOVER |
|------------------|-------|-------|
| TEXT COLOR       | WHITE | HOVER |
| BORDER COLOR     | -     | HOVER |

#### **Secondary Button Colors**

| BACKGROUND COLOR | WHITE | HOVER BACKGROUND COLOR | FOURTH |
|------------------|-------|------------------------|--------|
| TEXT COLOR       | THIRD | HOVER TEXT             | WHITE  |
| BORDER COLOR     | THIRD | HOVER BORDER COLOR     | -      |

#### **Attention Color**

#### lcons

| BORDER SHAPE     | SHARP |  |  |  |  |  |
|------------------|-------|--|--|--|--|--|
| BORDER THICKNESS | 1.5PX |  |  |  |  |  |

#### ONE-TO-MANY PLAYER THEMING

### Add your choice

#### Chose the colors & icons you would like to have in your player.

- → Chose your five main colors
- → Chose background color, text color and border color (if you want a border) for your Primary and Secondary buttons
- → Chose your Attention color
- $\rightarrow$  Chose the shape and weight of your icons
  - → Attach logo in SVG format both in white and black
  - $\rightarrow$  Attach three pictures for the curtains

#### PRIMARY & SECONDARY BUTTON

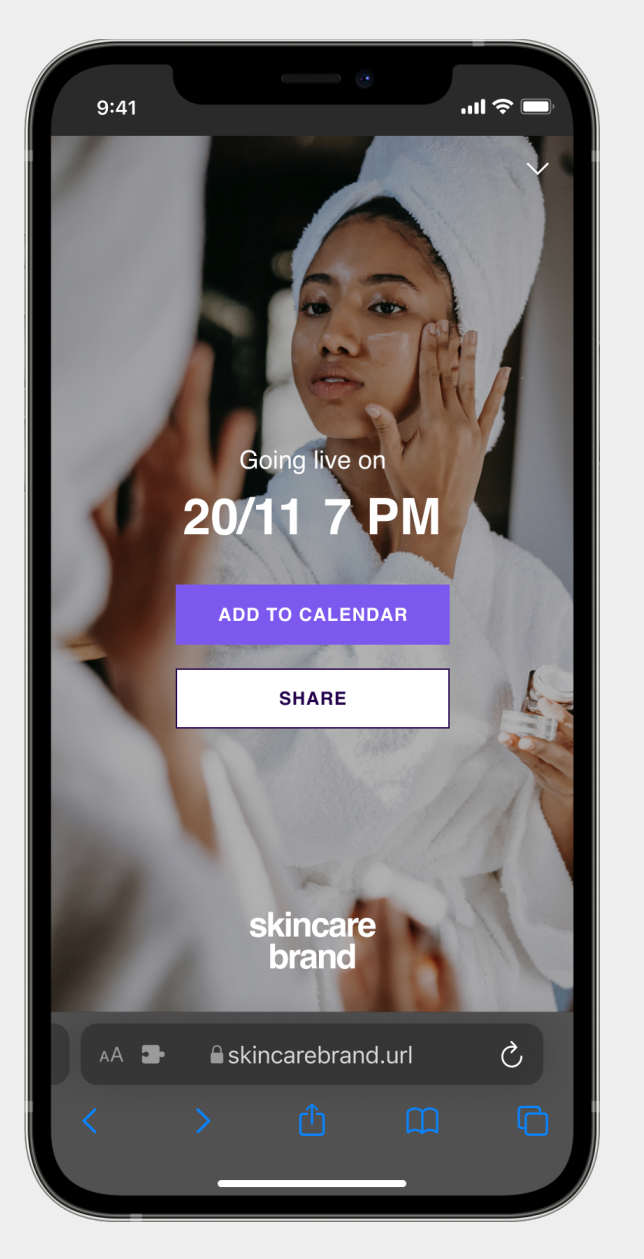

#### ATTENTION COLOR ICONS IN SHARP & 1,5PX

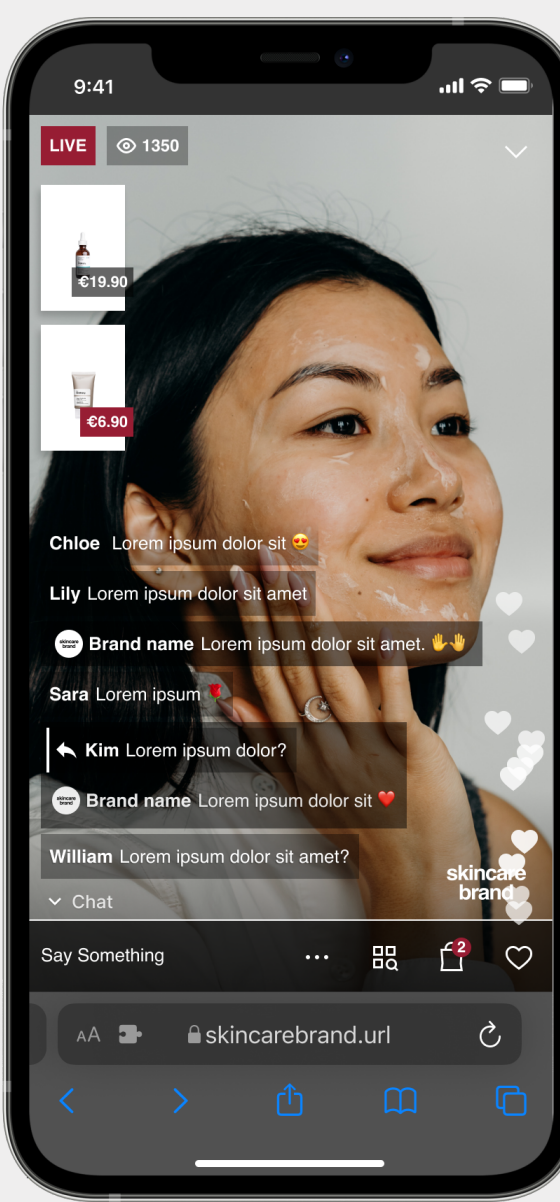

### BACKGROUND COLORWHITETEXT COLORSECONDBORDER COLORSECOND

#### ① How do I submit my design?

Submit your design via our pre-made Bambuser Design Order Form at <u>knowledge.bambuser.com</u> and follow the instructions

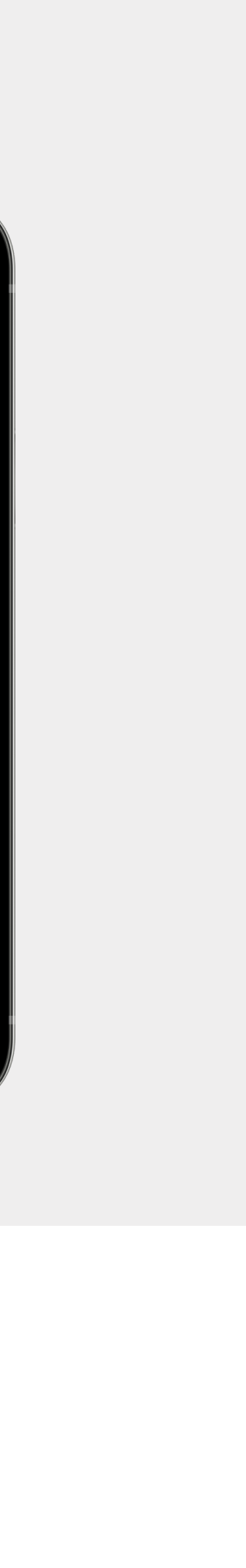

# Appendix

### -> A. Features

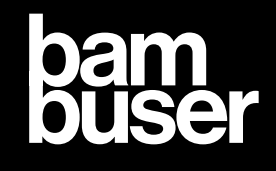

### Floating Action Button

You can customise the FAB-icon. The two customizable parts are connected, meaning if you chose e.g., green for the LIVE icon, the minimized circle will be green as well

- → LIVE icon
- $\rightarrow$  The circle (once minimized)

We recommend to use:

- $\rightarrow$  Same color as attention color
- → No choice? The button will appear in RED

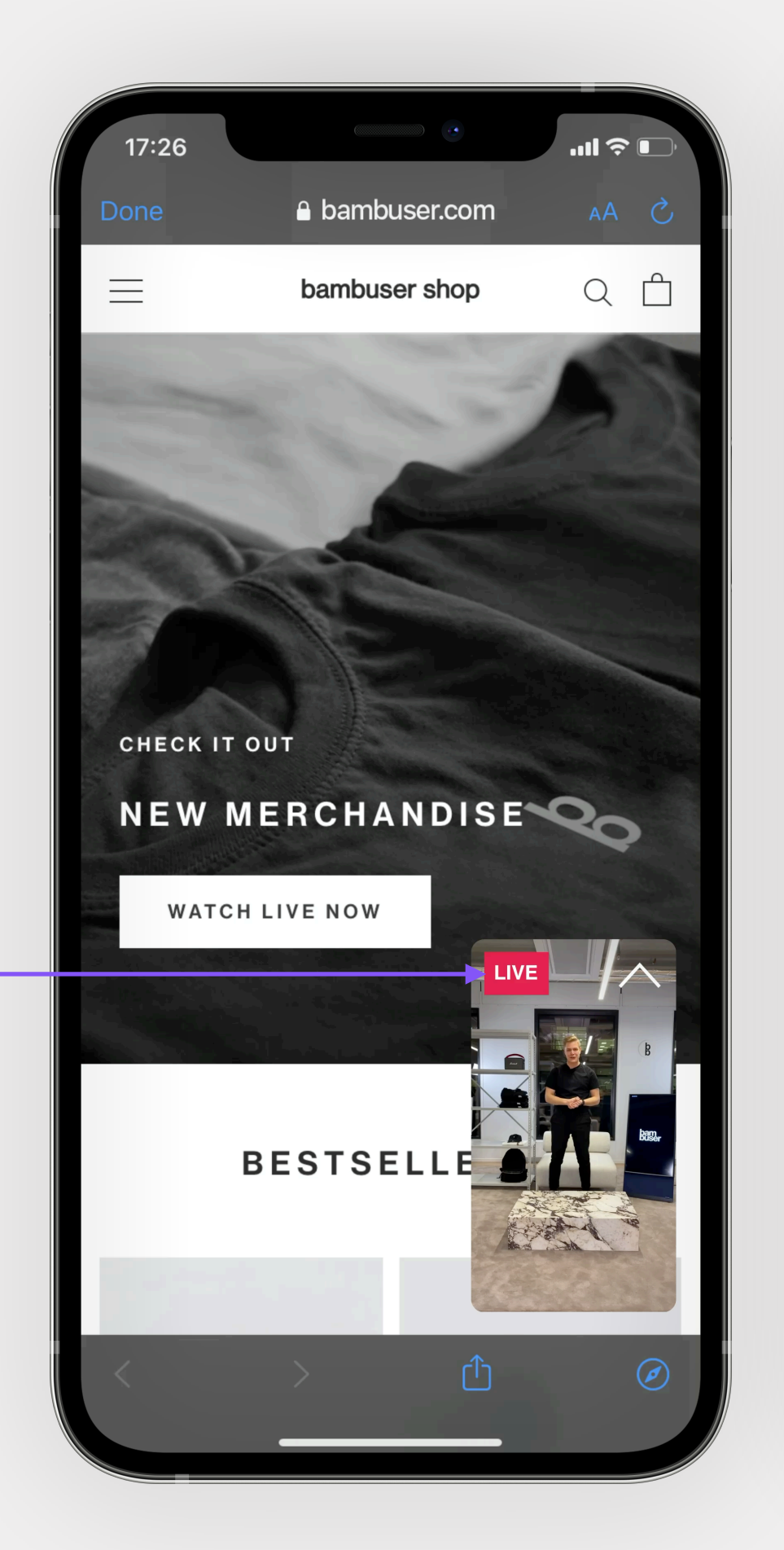

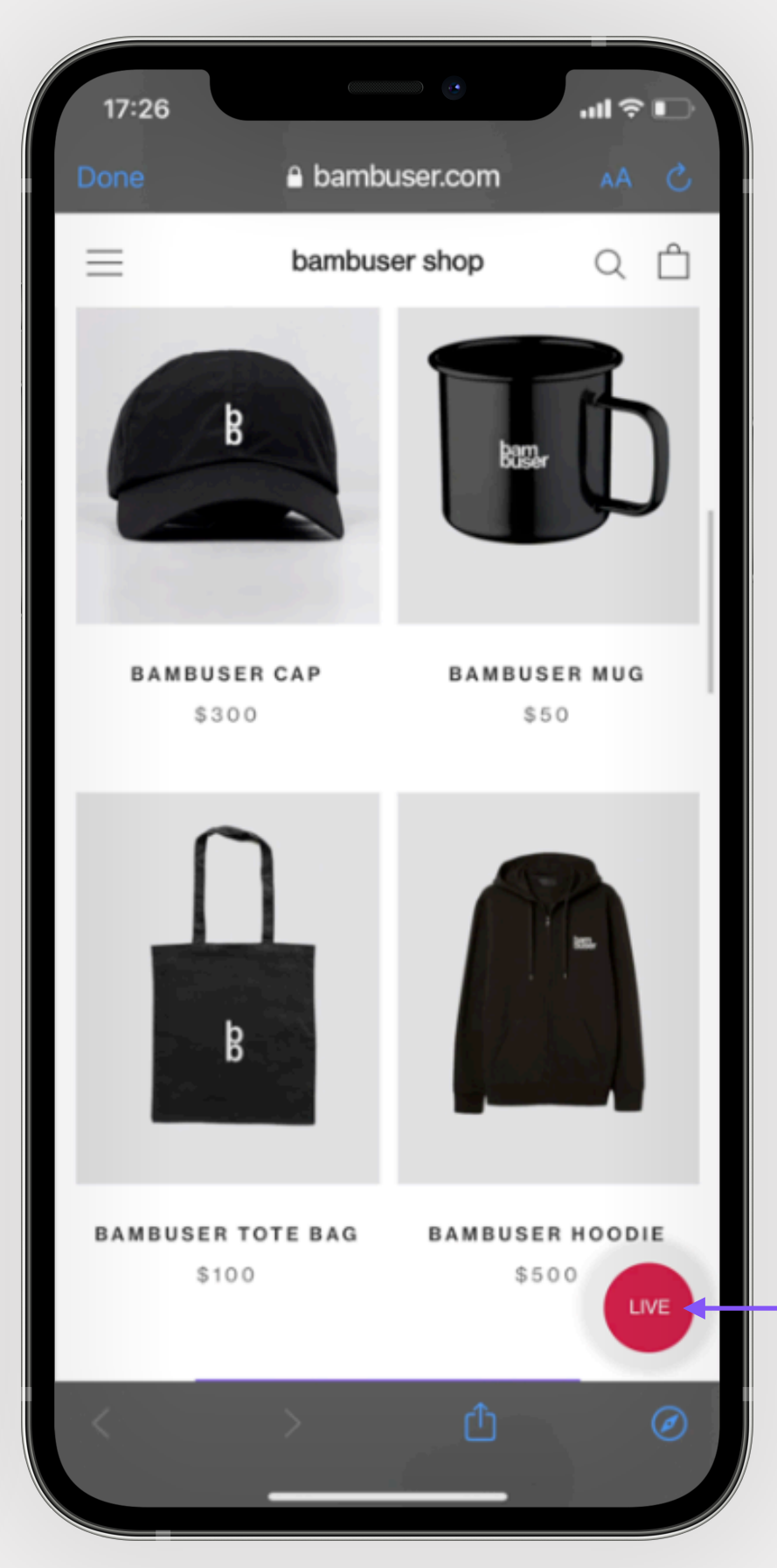